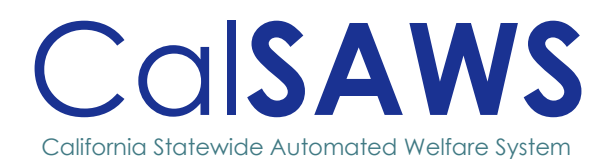

# TLM 39-Lobby Device Modernization Employee Portal Guide

POWER

June 2025

|               |                      | DOCUMENT REVISION HISTORY        |
|---------------|----------------------|----------------------------------|
|               | Owner                | Consortium Lobby Management Team |
|               | Preparer             | Sowmya Coppisetty                |
|               | Reviewer             | Rhiannon Chin, Danielle Benoit   |
|               |                      |                                  |
| REVISION DATE | VERSION              | REVISED BY                       |
| REVISION DATE | VERSION<br>1.0 Draft | Revised by<br>Sowmya Coppisetty  |
| REVISION DATE | VERSION<br>1.0 Draft | REVISED BY<br>Sowmya Coppisetty  |

# Table of Contents

| EMP |         | ORTAL G                                                       | UIDE                                                                                                    | 1                                                                                                    |
|-----|---------|---------------------------------------------------------------|----------------------------------------------------------------------------------------------------|----------------------------------------------------------------------------------------------------|
| 1.1 | Self-Se | ervice Kic                                                    | osk Home/Landing Screen                                                                                                    | 1                                                                                                    |
|     | 1.1.1   | Employ                                                        | ee Portal Home Screen                                                                                                    | 2                                                                                                    |
|     | 1.1.2   | Employ                                                        | ee Portal- Device Registration                                                                                                    | 4                                                                                                    |
|     | 1.1.3   | Employ                                                        | ee Log-In/ForgeRock Mockup                                                                                                    | 6                                                                                                    |
|     | 1.1.4   | Employ                                                        | ee Portal Screen                                                                                                    | 9                                                                                                    |
|     |         | 1.1.4.1<br>1.1.4.2<br>1.1.4.3<br>1.1.4.4                      | Device Configuration Screen<br>Configure Kiosk Screen<br>Barcode Scanner Screen<br>Lobby Check-In Screen Mockup                                                                                                    |                                                                                                    |
|     | EMP1    | EMPLOYEE P<br>1.1 Self-Se<br>1.1.1<br>1.1.2<br>1.1.3<br>1.1.4 | EMPLOYEE PORTAL G           1.1         Self-Service Kid           1.1.1         Employ           1.1.2         Employ           1.1.3         Employ           1.1.4         Employ           1.1.4.1         1.1.4.2           1.1.4.3         1.1.4.3           1.1.4.4         1.1.4.4 | EMPLOYEE PORTAL GUIDE         1.1       Self-Service Kiosk Home/Landing Screen         1.1.1       Employee Portal Home Screen         1.1.2       Employee Portal- Device Registration         1.1.3       Employee Log-In/ForgeRock Mockup         1.1.4       Employee Portal Screen         1.1.4.1       Device Configuration Screen         1.1.4.2       Configure Kiosk Screen         1.1.4.3       Barcode Scanner Screen         1.1.4.4       Lobby Check-In Screen Mockup |

# CA-213363: Lobby Device Platform Consolidation/Modernization

## 1 EMPLOYEE PORTAL GUIDE

#### 1.1 Self-Service Kiosk Home/Landing Screen

Employee Only Portal displays after the users clicks on the "County of XXX" 3 times sequentially within 5 seconds from the Self-Service Kiosk home/landing screen.

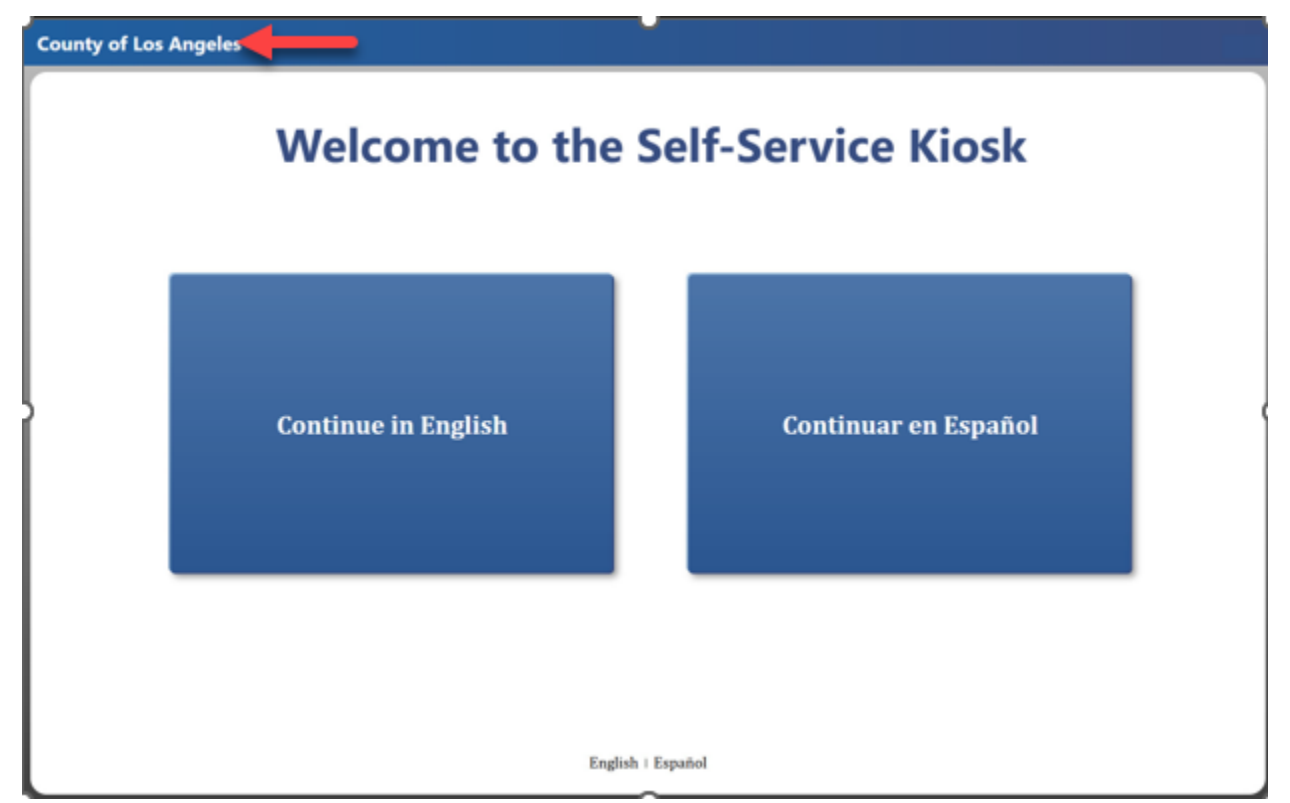

1

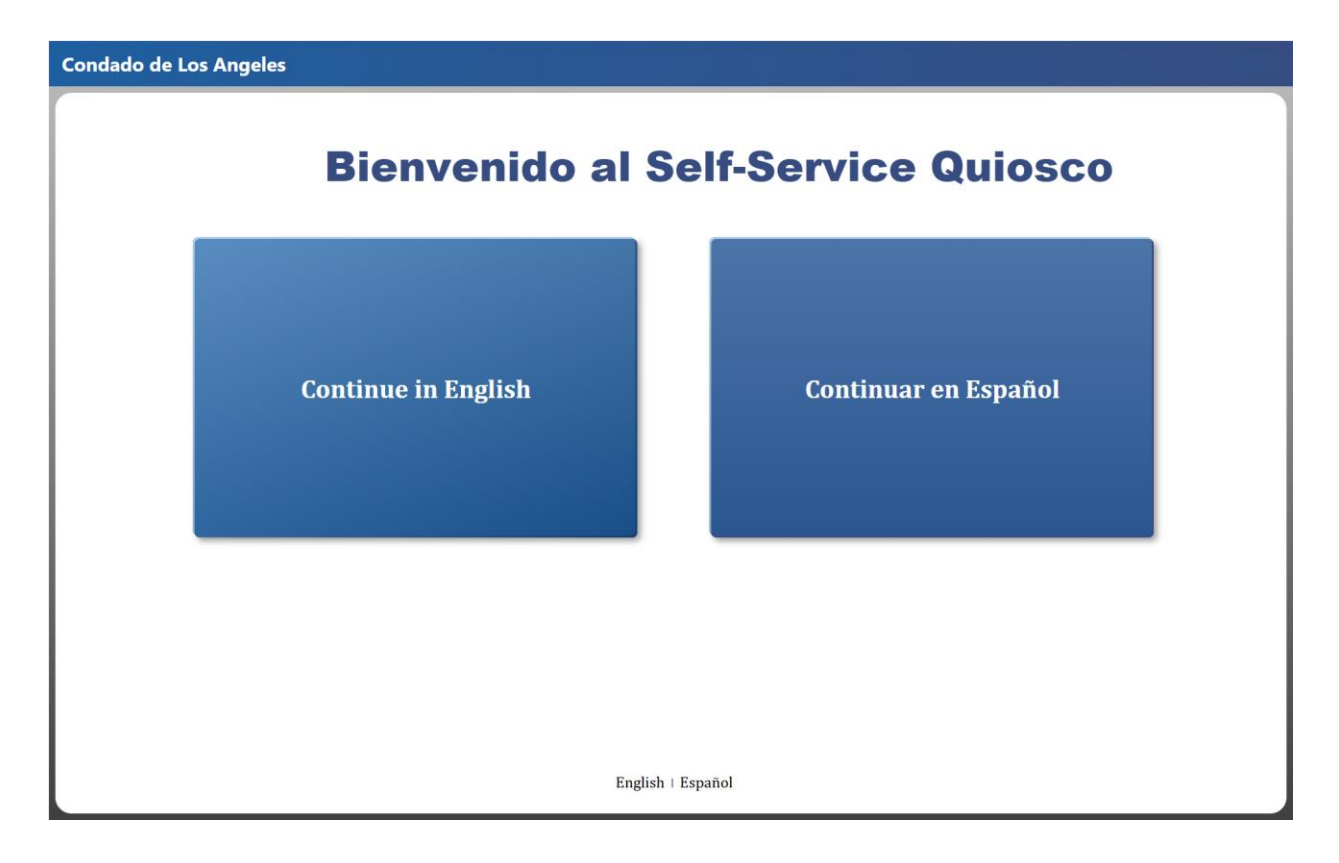

#### 1.1.1 Employee Portal Home Screen

The Employee Only Portal landing screen displays 3 buttons:

- 1. **Cancel** Clicking the "Cancel" button re-directs the user back to the Self-Service Kiosk home/landing screen.
- 2. **Continue** Clicking the "Continue" button re-directs the user to the ForgeRock log-in screen (these are the same screens used to log-in to other applications such as CalSAWS).
- 3. **Device Registration -** Clicking the "Device Registration" button re-directs the user to the ForgeRock device registration log-in screen (these are ForgeRock screen used to associate Kiosk devices with CalSAWS-provided kiosk credentials).

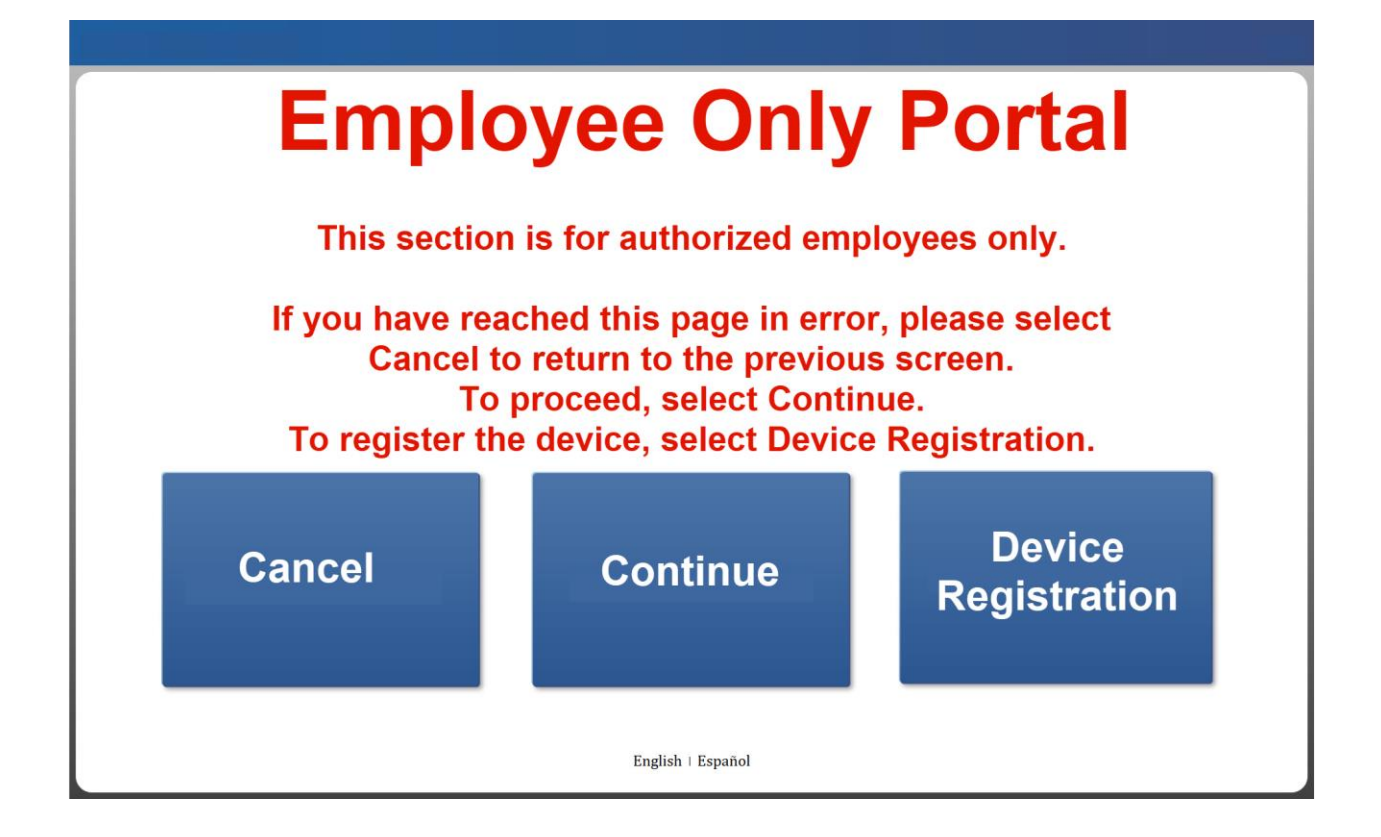

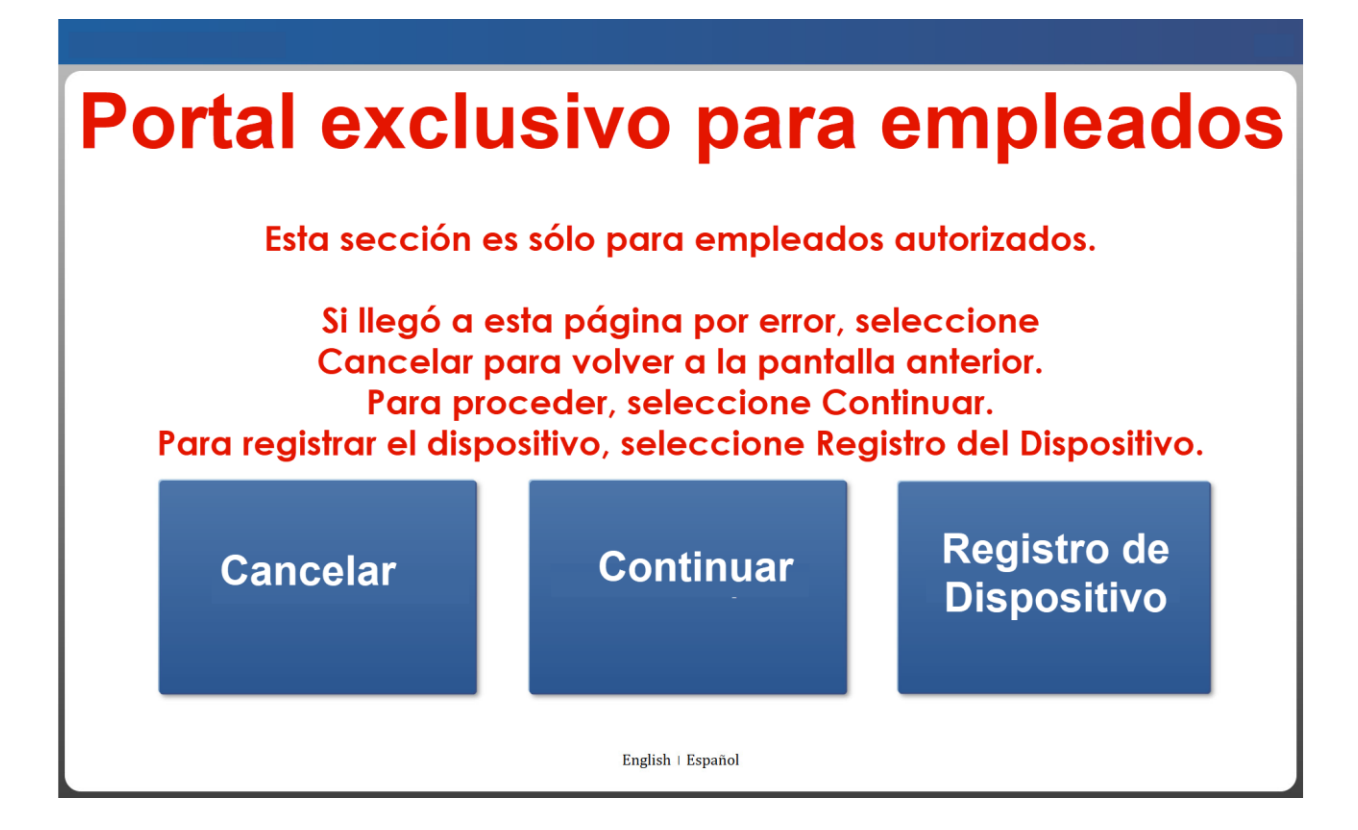

#### 1.1.2 Employee Portal- Device Registration

The Employee Portal -Device Registration is used to register and deregister a kiosk device. Start the registration process by selecting **Device Registration**.

| Empi                          | eyee ening                                                                       | i ortar                         |
|-------------------------------|----------------------------------------------------------------------------------|---------------------------------|
| This section                  | on is for authorized emp                                                         | ployees only.                   |
| If you have re<br>Cancel<br>T | eached this page in error<br>to return to the previou<br>o proceed, select Conti | or, please select<br>is screen. |
| To register t                 | the device, select Devic                                                         | e Registration.                 |

Enter the CalSAWS-provided kiosk credentials and select Log In.

Note: Each credential can only be registered to 1 device at a time.

| <br>tauthindexType=servcet&authinderValue=LobbyGook |  |
|-----------------------------------------------------|--|
| User Name                                           |  |
| Password  Remember my username                      |  |
| LOG IN                                              |  |
|                                                     |  |
|                                                     |  |
|                                                     |  |
|                                                     |  |
|                                                     |  |

Users will be re-directed to this page initially after Log In. This page will display the Forge Rock user details.

| → C (  https://id-sb.calsaws.net/au |                                                                                             |   |                  |   |
|-------------------------------------|---------------------------------------------------------------------------------------------|---|------------------|---|
| COISAWS & DASHBOARD                 |                                                                                             |   |                  | • |
|                                     | User profile                                                                                |   |                  |   |
|                                     | Username deantest Username Test1 Last Name Test1 Last Name McPly Email address Phone number | 0 | ]<br>]<br>]<br>] |   |
|                                     | Changes Pending                                                                             |   | Reset            |   |
|                                     |                                                                                             |   |                  |   |
|                                     |                                                                                             |   |                  |   |

User will be re-directed to this page after clicking on the dashboard header at the top left-hand corner. Users will have the option to disable the device from the account by clicking on 'x (Disable Deice)' icon.

| CalSAWS & DASHBOARD |                                                                                                    | 0 |
|---------------------|----------------------------------------------------------------------------------------------------|---|
|                     | Dashboard                                                                                                    |   |
|                     | My Applications                                                                                                    |   |
|                     | Trusted Devices                                                                                                    |   |
|                     | NAME         OPERATING SYSTEM         BROWSER         CPU         LAST USED         Dobin Device           Windows (Browser)         Windows 10         Edge 134.0.0         Win52         28 Mar 2025, 11.25         Mar |   |
|                     | Authentication Devices                                                                                                    |   |
|                     | En regularies donce                                                                                                    |   |
|                     |                                                                                                    |   |

If the Kiosk credentials entered are already associated to a device, the following screen displays. Select **Deregister Kiosk Device** to remove the association of credentials with this device. After deregistration, the credentials can be used to register a different device.

| CalSAWS                          |  |  |
|----------------------------------|--|--|
| Device Match Failure             |  |  |
| RETRY<br>DEREGISTER KIOSK DEVICE |  |  |
|                                  |  |  |
|                                  |  |  |
|                                  |  |  |
|                                  |  |  |

#### 1.1.3 Employee Log-In/ForgeRock Mockup

Users will be re-directed to the CalSAWS log-in screen when they select **Continue**.

| Employ                                                       | yee Only                                                                                        | Portal                                                     |
|--------------------------------------------------------------|-------------------------------------------------------------------------------------------------|------------------------------------------------------------|
| This section is                                              | s for authorized em                                                                             | ployees only.                                              |
| If you have react<br>Cancel to r<br>To pr<br>To register the | hed this page in error<br>return to the previou<br>roceed, select Conti<br>device, select Devic | or, please select<br>us screen.<br>nue.<br>se Registration |
|                                                              |                                                                                                 | e Registration.                                            |

Enter the CalSAWS username and click on LOG IN.

|           | CalSAWS |  |
|-----------|---------|--|
|           |         |  |
|           |         |  |
| User Name |         |  |
|           | LOG IN  |  |
|           |         |  |
|           |         |  |
|           |         |  |

Enter the CalSAWS Password and click on LOG IN.

|          | CalSAWS        |  |
|----------|----------------|--|
|          | Enter password |  |
| Password |                |  |
|          | LOG IN         |  |

Review the terms and condiitons and click ACCEPT.

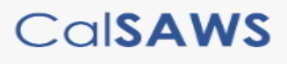

You are accessing a U.S. Government information system. This system is for the use of authorized users only. Individuals using this computer system without authority, or in excess of their authority, are subject to having all of their activities on this system monitored and recorded by system personnel. Unauthorized use of the system is subject to civil and criminal penalties. In the course of monitoring individuals improperly using this system, or in the course of system maintenance, the activities of authorized users may also be monitored. Anyone using this system expressly consents to such monitoring and is advised that if such monitoring reveals possible evidence of criminal activity, system personnel may provide the evidence of such monitoring to law enforcement officials.

ACCEPT

DECLINE

Enter the one-time password and click on LOG IN.

| ONE TIME PASSWORD<br>You have been sent a one time password. Please enter it here. It will be valid for 10 minutes.<br>One Time Password<br>LOG IN |
|----------------------------------------------------------------------------------------------------|
| One Time Password                                                                                                    |
| LOG IN                                                                                                    |
|                                                                                                    |

If an incorrect password or username is entered, the user will have the option to **Return** to Login screen and enter the correct user credentials to access the Employee Portal.

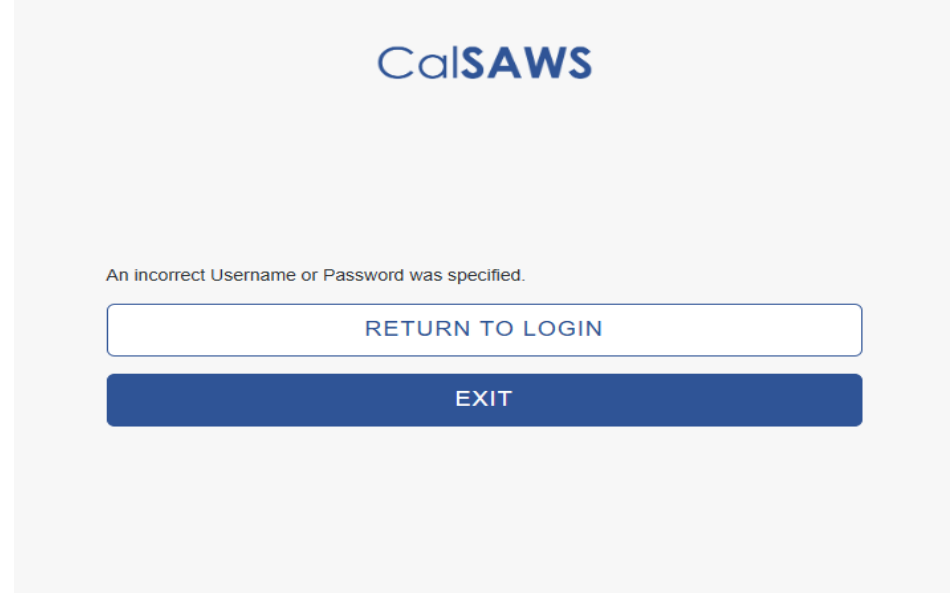

#### 1.1.4 Employee Portal Screen

The Select an Office screen automatically displays after the user is successfully authenticated in ForgeRock. Users that are associated to multiple offices will see their assigned location(s) in the drop list.

After the office is identified, click **Select** to access the Employee Portal landing screen.

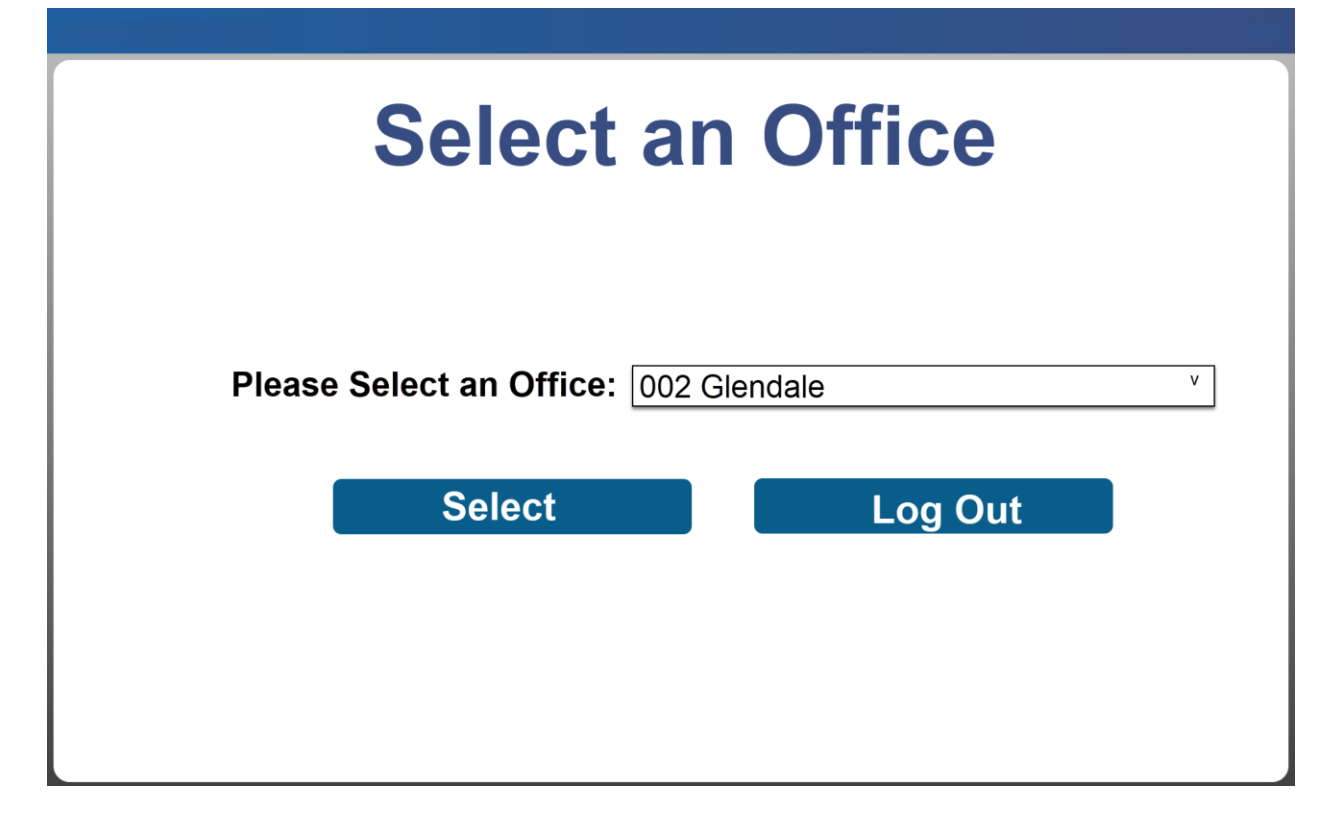

The Employee Portal displays the following option(s) based on county configuration:

- Lobby Check-In
- Barcode Scanner
- Configure Kiosk
- Device Configuration

Note: The **Configure Kiosk** and **Device Configuration** option only displays for users with the 'RemoteKioskConfiguration' security right assigned. Most staff do not need this right for their daily functions.

Office: 002 Glendale Employee Portal Lobby Check-In Barcode Scanner Configure Kiosk Device Configuration

If the user does not have the security right '*RemoteKioskConfiguration*' assigned to their CalSAWS User ID. They are limited to Lobby Check-In and Barcode Scanner button options.

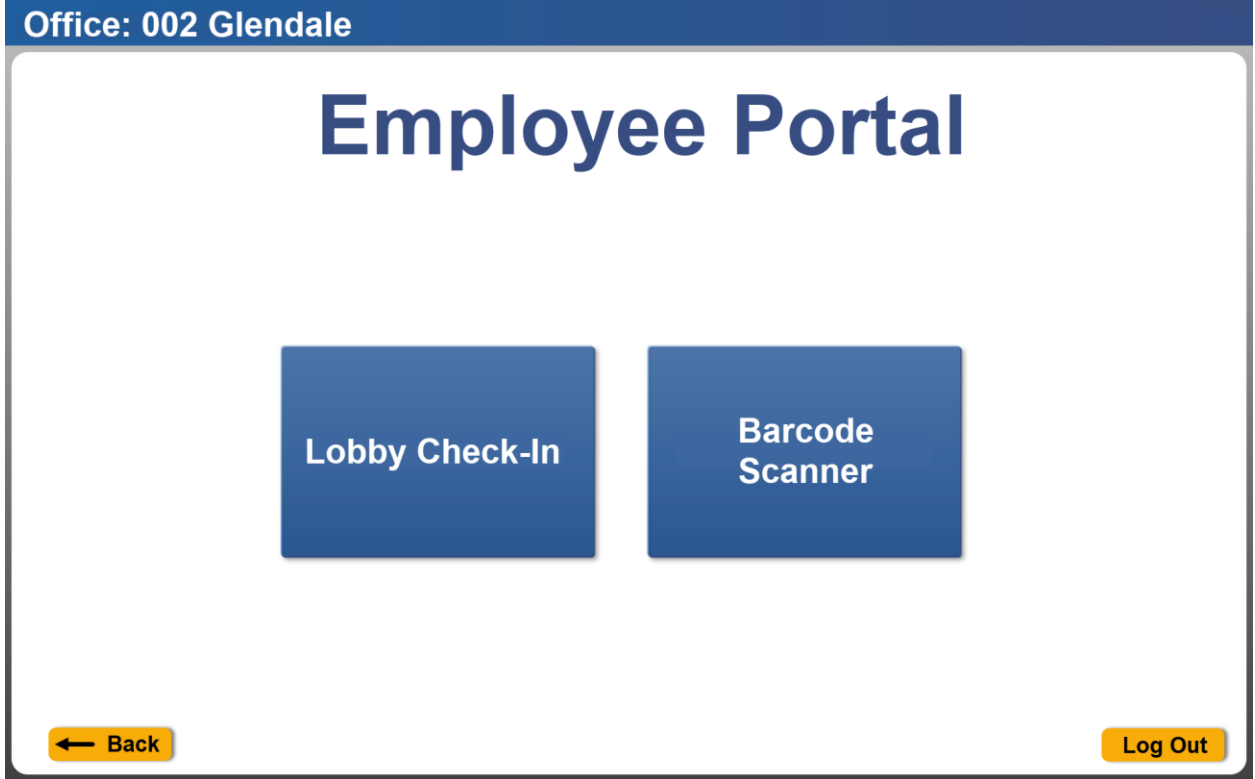

#### 1.1.4.1 Device Configuration Screen

The purpose of the Device Configuration screen is to link a CalSAWS device number to the device. This is a necessary step for Kiosk to determine which office to associate Reception Log records to and which device action(s) to display.

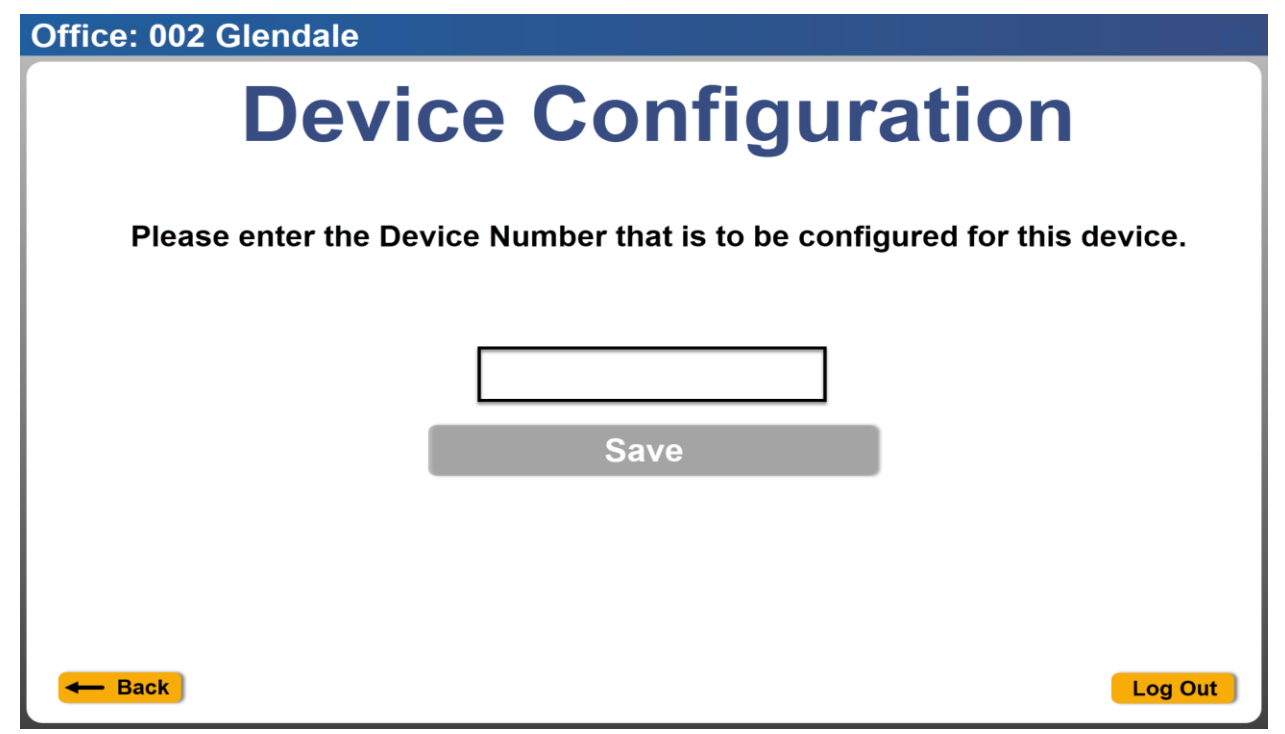

Enter the Device Number that is generated in CalSAWS and click **Save**. The Device Number can be retrieved from the Device Management Detail screen or the Device Assignment screen.

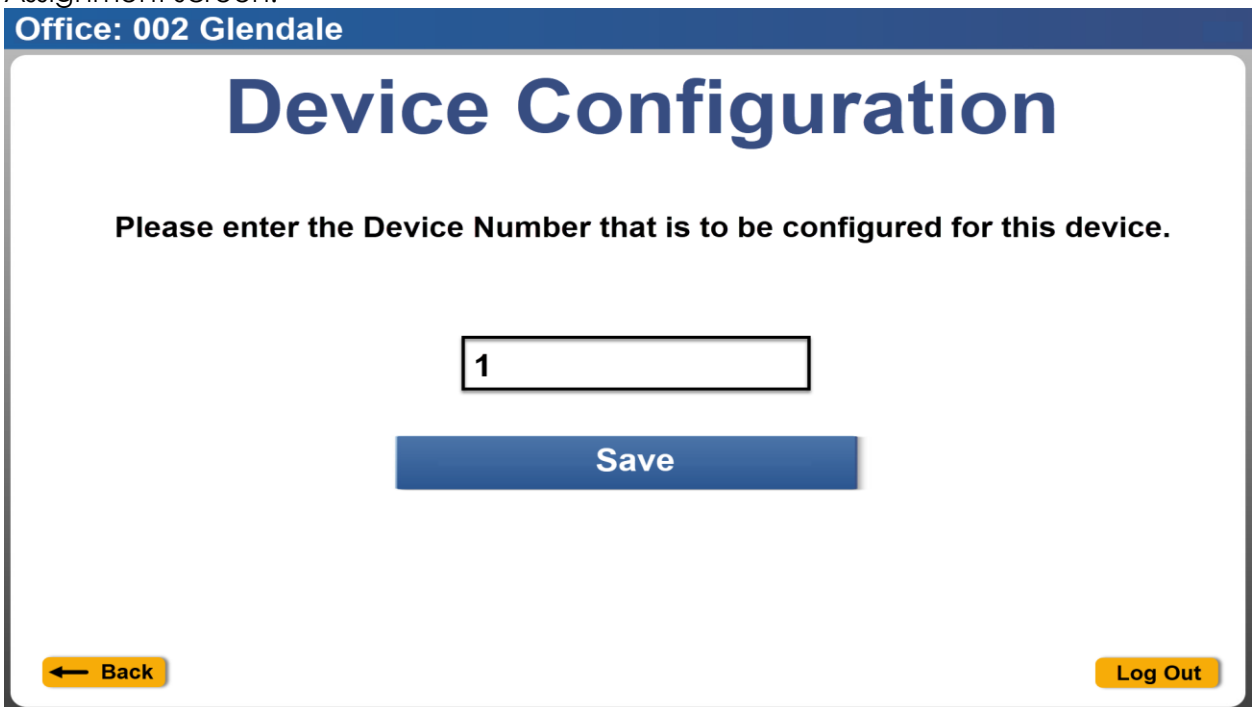

#### 1.1.4.2 Configure Kiosk Screen

The purpose of the Configure Kiosk screen is to update the flow associated with a device in an office.

The 'Please Select Device' field will display a list of devices assigned to the current user's office. If the user is associated to multiple offices the field will display devices for all locations.

The 'Please Select Flow' field will display a list of all available flows in the user's county.

| Office: 002 Glendale                                                                                  |                         |  |  |  |
|----------------------------------------------------------------------------------------------------|-------------------------|--|--|--|
| Con                                                                                                   | figure Kiosk            |  |  |  |
| The Self-Service kiosks in this office can be updated with a different flow from the selection below. |                         |  |  |  |
|                                                                                                    |                         |  |  |  |
| Please Select Device:                                                                                 | Glendale Kiosk 2 v      |  |  |  |
| Please Select Flow:                                                                                   | Glendale Kiosk flow 2 v |  |  |  |
| Save                                                                                                  | Cancel                  |  |  |  |
| - Back                                                                                                | Log Out                 |  |  |  |

A message will display when the user clicks on the **Save** button and there's an error being returned from the webservices.

Office: 002 Glendale

| Configure Kiosk                                                                                       |                                                                                  |  |
|----------------------------------------------------------------------------------------------------|----------------------------------------------------------------------------------|--|
| The Self-Service kiosks in this office can be updated with a different flow from the selection below. |                                                                                  |  |
| Ur<br>Ca                                                                                              | odate failed. Please try again or click<br>ancel to return to the previous page. |  |
| Please Select De                                                                                      | Close v                                                                          |  |
| Please Select Flow:                                                                                   | Glendale Kiosk flow 2 v                                                          |  |
| Save                                                                                                  | Cancel                                                                           |  |
| - Back                                                                                                | Log Out                                                                          |  |

#### 1.1.4.3 Barcode Scanner Screen

The purpose of the barcode scanner screen is to scan a time-sensitive CalSAWS barcoded document to update the associated Customer Reporting entry for the document to 'Received'.

Select **Scan** to initiate the barcode scanner function.

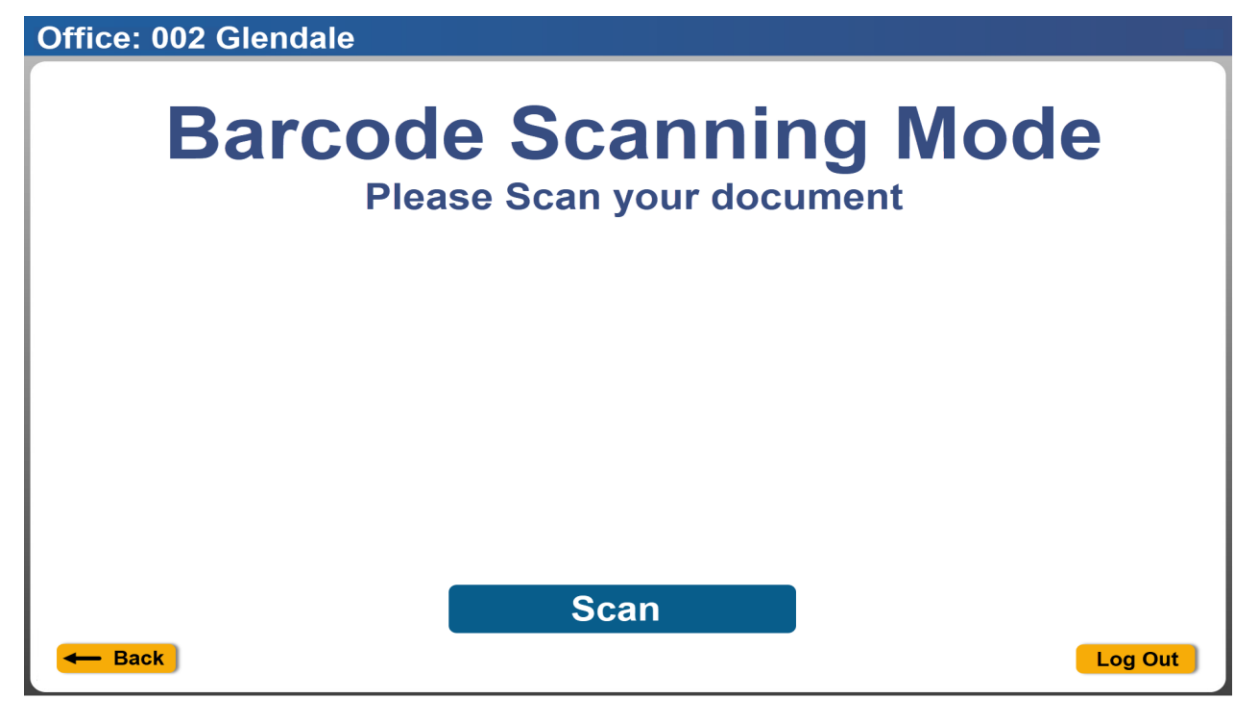

If the device has a built-in camera, the worker can align the barcode at the bottom of the CalSAWS Customer Reporting document in the camera view section of the screen.

#### Office: 002 Glendale

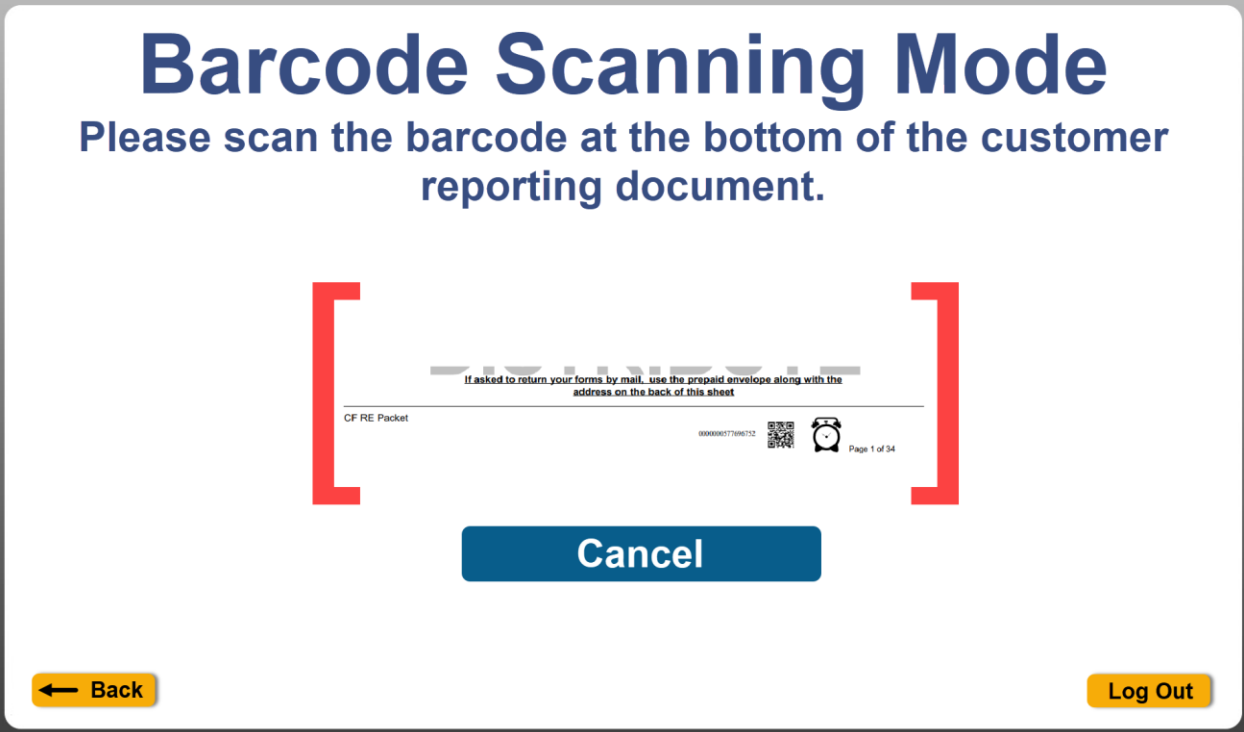

Barcode Scanning Mode (barcode scanner view for built in camera)

Users will see the screen below when the device does not have a built-in camera, permission was not granted to access the built-in camera, or device is connected to a barcode reader.

Office: 002 Glendale

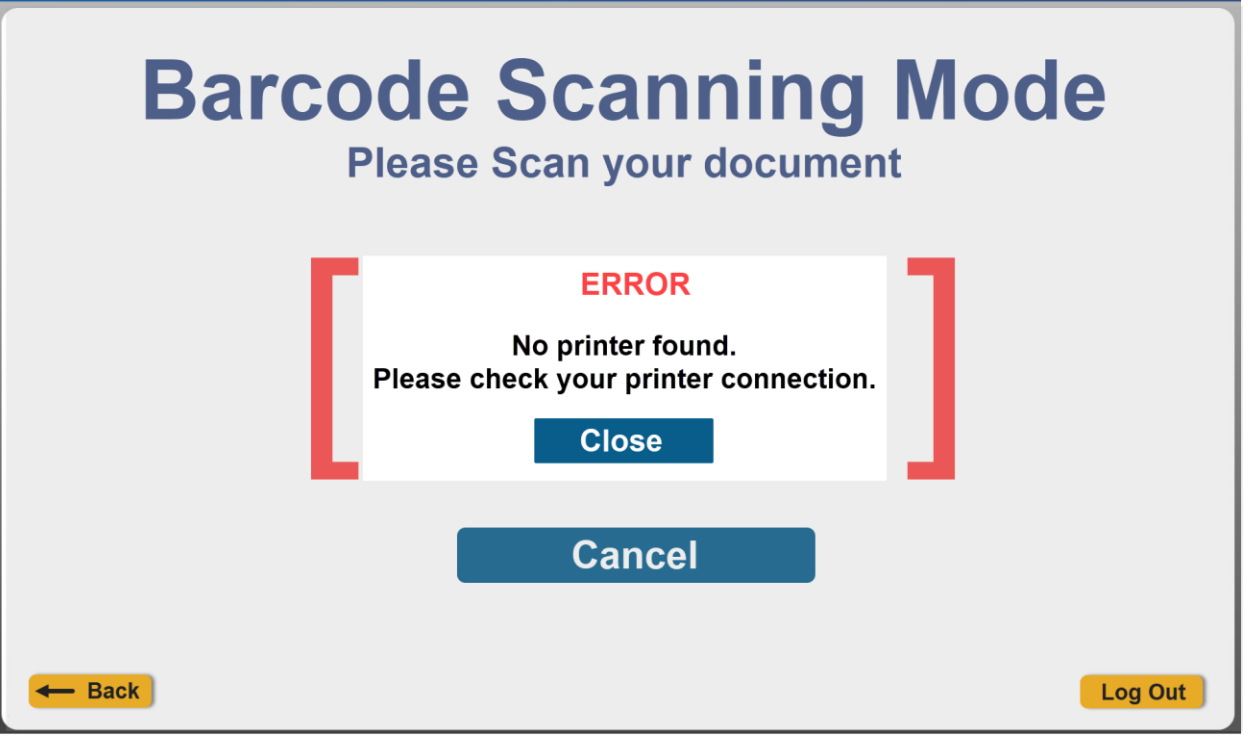

If using a barcode reader peripheral, proceed to scan the CalSAWS Customer Reporting document barcode.

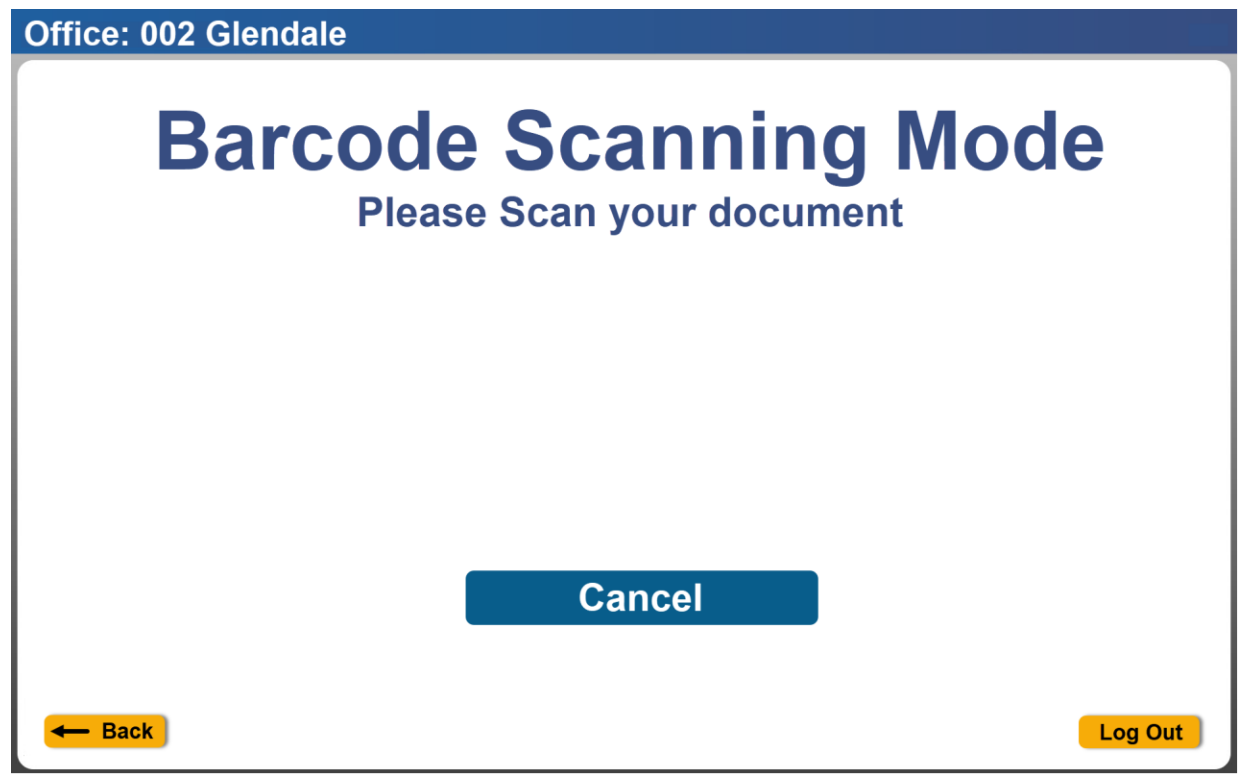

Barcode Scanning Mode (barcode scanner view with barcode reader)

If the barcode has been successfully scanned, the Customer Reporting entry for the associated document that was scanned will be updated to 'Received' status and when user clicks on the **Log Out** button a receipt will be generated.

| Office: 002 Glendale                                 |                               |         |
|------------------------------------------------------|-------------------------------|---------|
| Barcode Scanning Mode                                |                               |         |
| Thank you. Document has been processed successfully. |                               |         |
|                                                      | Please scan your next documen | t.      |
| - Back                                               | Scan<br>Los Angeles           | Log Out |
|                                                      | 002 Glendale                  |         |
|                                                      | Glendale CA 91204             |         |
|                                                      | January 22, 2025 12:30 PM     |         |
|                                                      | Document Receipt              |         |
|                                                      | Case Number: A123456          |         |
|                                                      | Document Type: SAR 7          |         |
|                                                      |                               |         |
|                                                      |                               |         |
|                                                      |                               |         |
|                                                      |                               |         |

The screen below is displayed when the scanner has failed to scan the barcode scan successfully.

Office: 002 Glendale

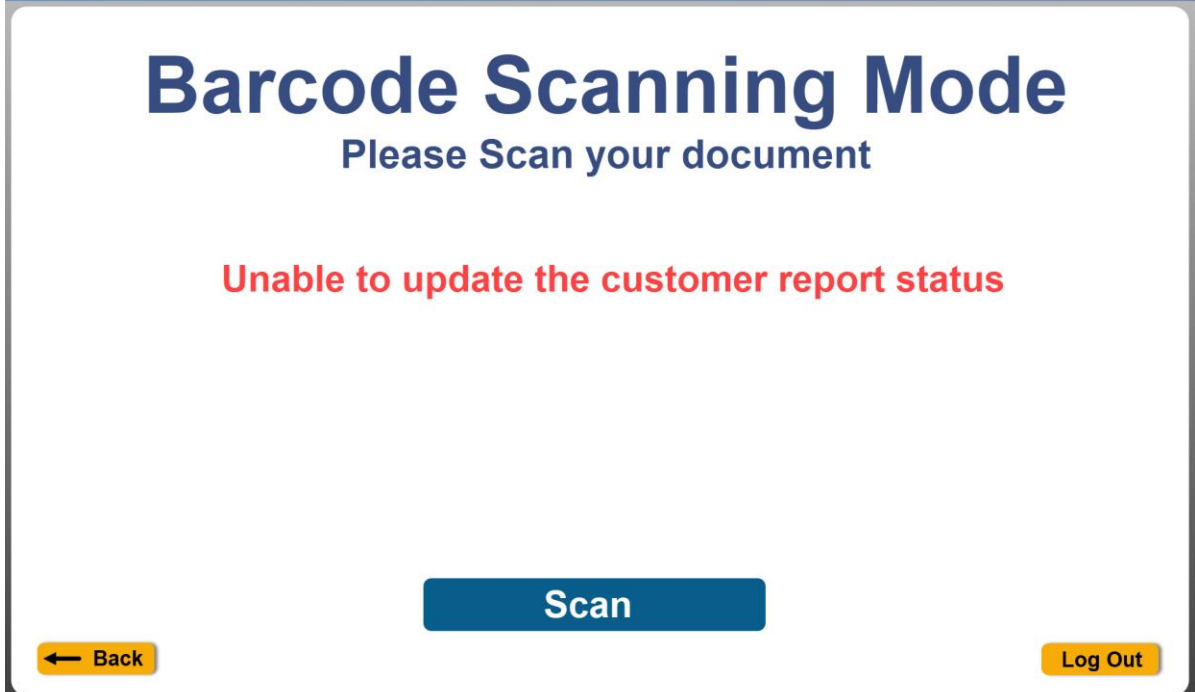

Barcode Scanning Mode (Fail Scan)

The screen below is displayed when the receipt fails to print but the status on the Customer Reporting entry is successfully updated to 'Received'.

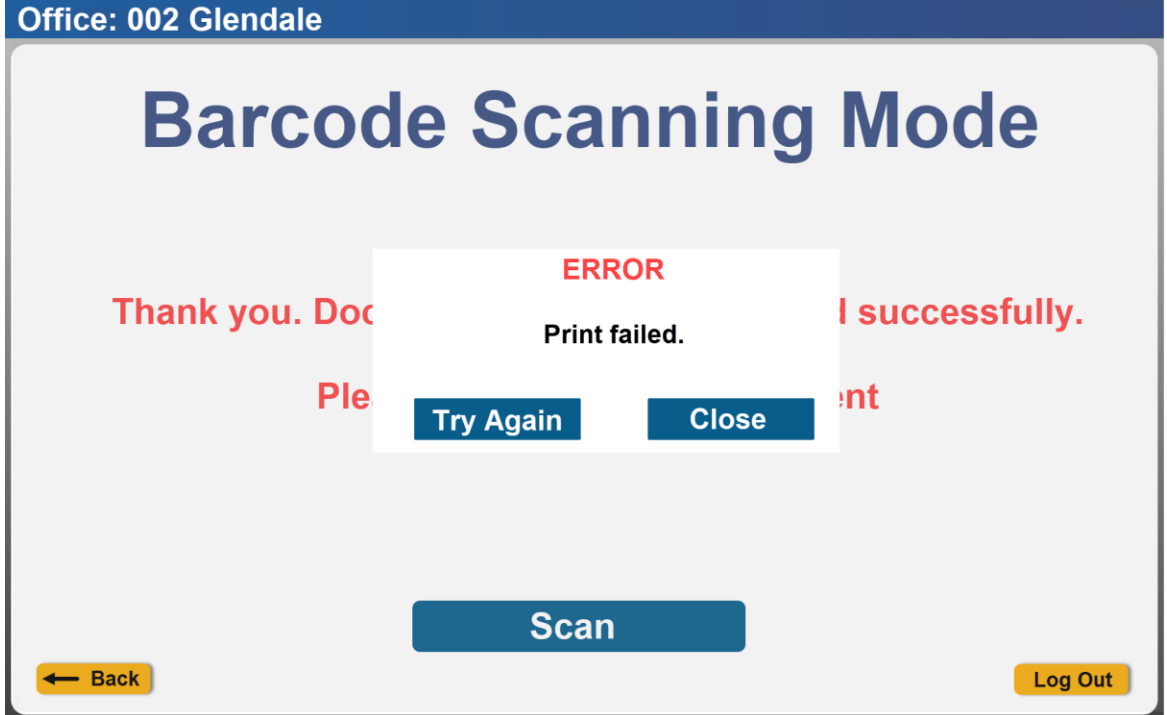

Barcode Scanning Mode (Error message pop-up for receipt failed)

The screen below is displayed when there is no printer connection found.

Office: 002 Glendale

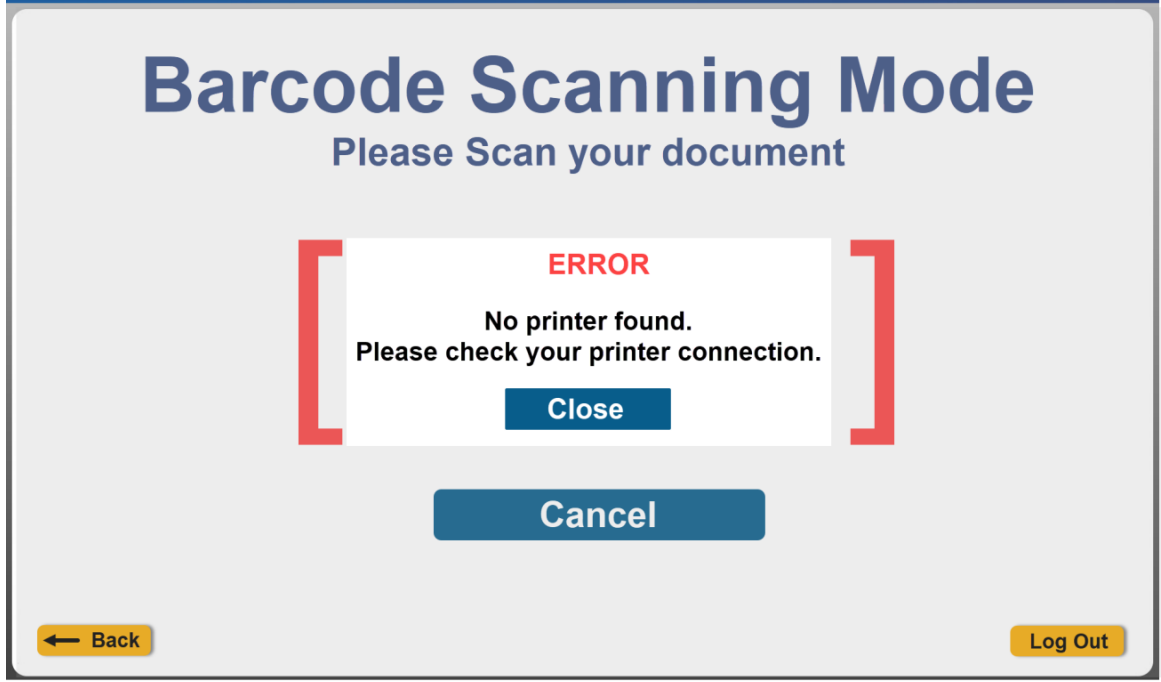

Barcode Scanning Mode (Error message pop-up for no printer found)

The screen below is displayed when there is no barcode scanner, built in camera or permission was not granted for the built-in camera.

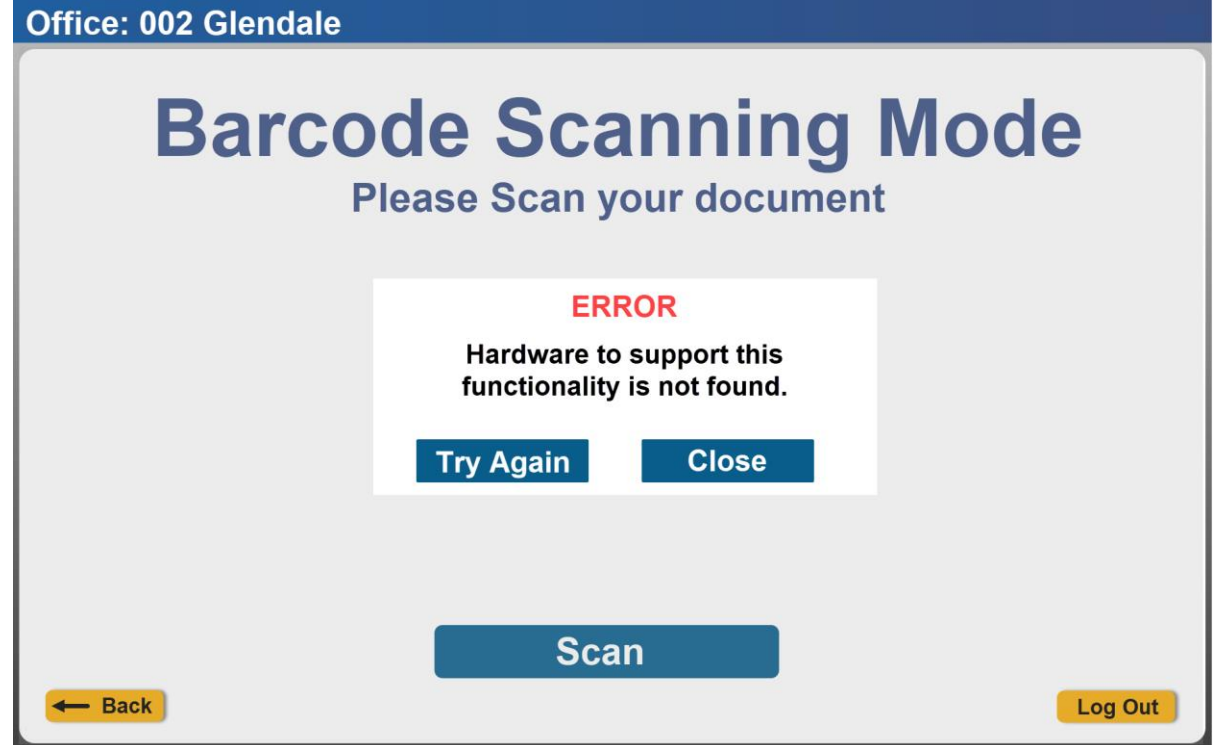

Barcode Scanning Mode (Error message pop-up for no barcode scanner found, no built-in camera or permission not granted for built in camera)

#### 1.1.4.4 Lobby Check-In Screen Mockup

Lobby Check-In screens display after the user clicks on the 'Lobby Check-In' button from the Employee Portal screen.

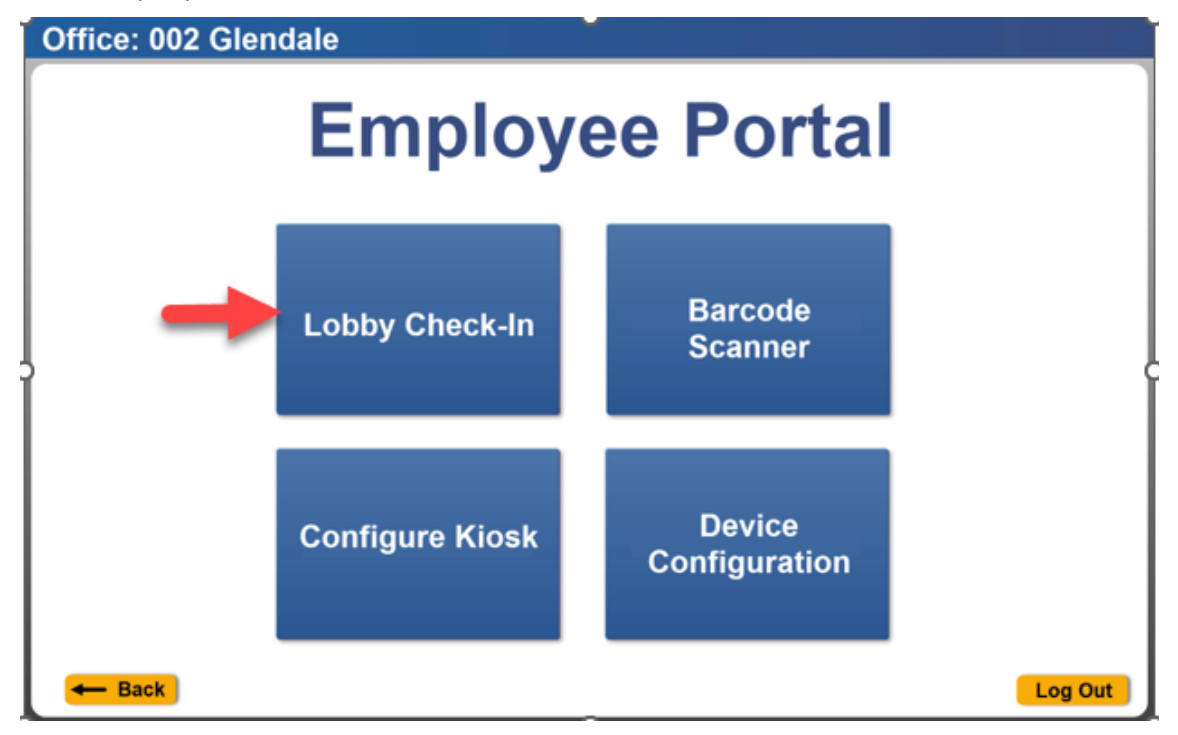

Clicking on the **Check-In with Case Number** button will re-direct the user to the 'Check-In' screen.

Clicking on the **Check-In without Case Number** button will re-direct the user to the 'Check-In: Add Individual' screen.

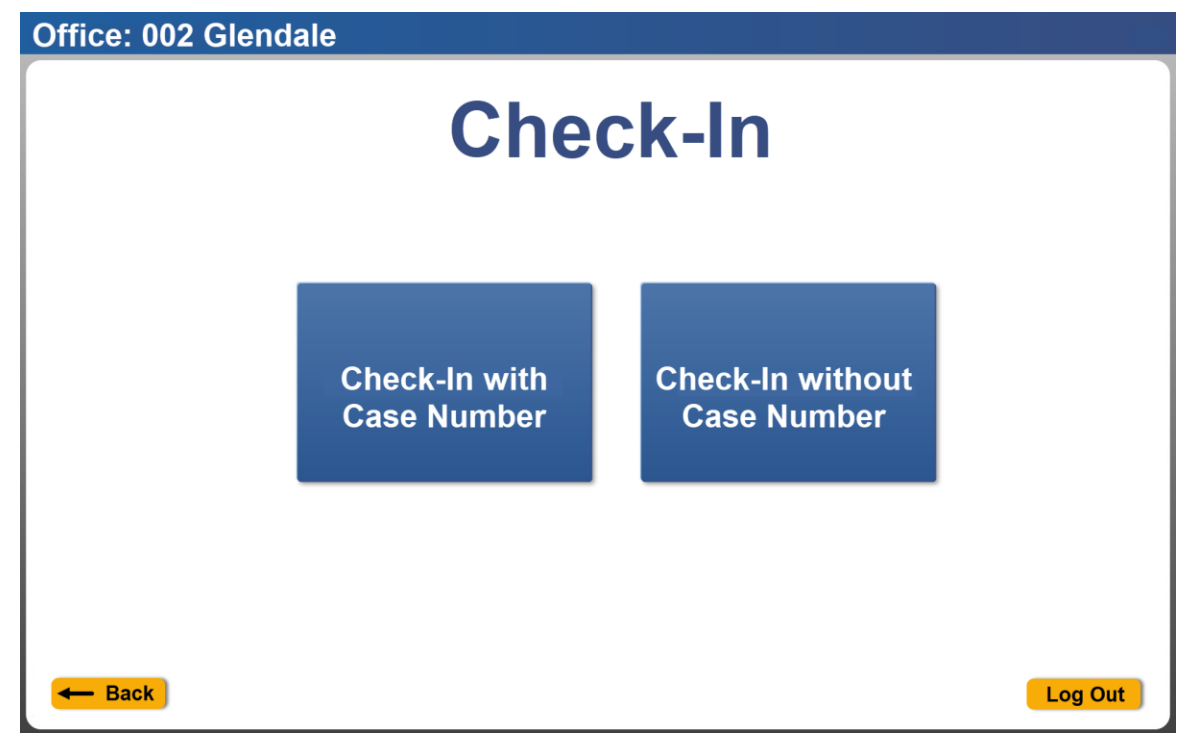

#### 1.1.4.4.1 Lobby Check-in Without Case Number

In order to check-in without a case number. The user is prompted to enter all the required fields on the 'Check-In: Add Individual' screen. The fields that are required are:

- 1. First and Last Name
- 2. Visit Purpose

| Office: 002 Glendale      |                        |
|---------------------------|------------------------|
| Check-In: /               | Add Individual         |
| Please enter              | all required fields    |
| First and Las             | t Name: (required)     |
| Language:                 | Program:               |
| Visit Purpose: (required) | Individual Type:       |
| Emergency Requests:       | Special Circumstances: |
| Ch                        | eck-In                 |

Once the required information is entered, the **Check-In** button can be clicked.

| Office. 002 Gleficale            |                        |  |
|----------------------------------|------------------------|--|
| Check-In: Add Individual         |                        |  |
| Please enter all required fields |                        |  |
| First and Last Name: (required)  |                        |  |
| John Doe                         |                        |  |
| Language:                        | Program:               |  |
| Visit Purpose: (required)        | Individual Type:       |  |
| Emergency Requests:              | Special Circumstances: |  |
| Chec                             | k-In                   |  |

A check-in confirmation screen will be displayed after each successful check-in. Users can print a receipt by clicking on **Print Receipt** option or click on **Close** to return to Employee Portal home screen.

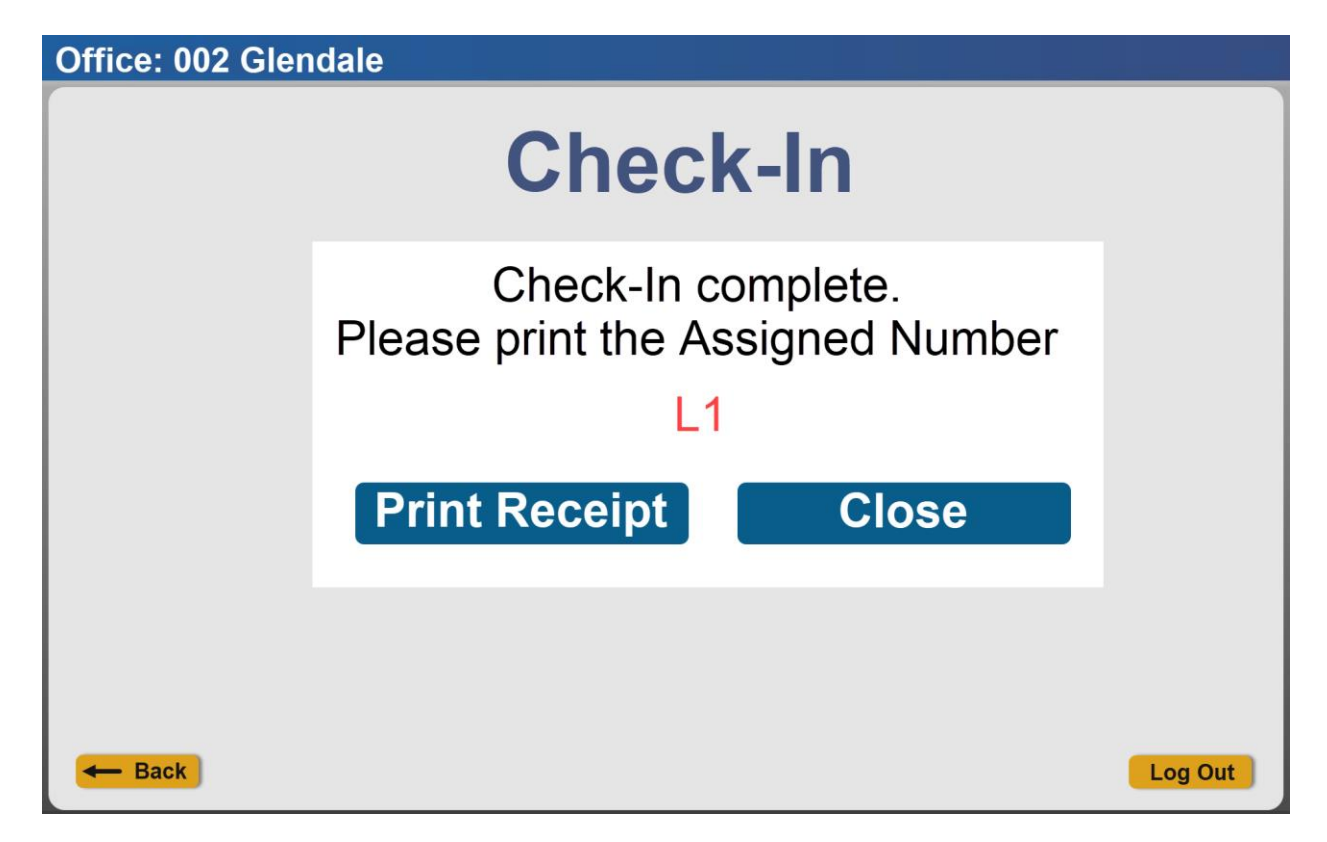

## Check-In Receipt Los Angeles

002 Glendale 4680 San Fernando Rd Glendale CA 91204 January 22, 2025 12:30 PM

Assigned Number: B30

Case Number: A123456

Please take a seat and wait for your number to display on the monitor. Proceed to the room number displayed for service. Thank you.

Access your case info online at www.benefitscal.com

If the check-in has failed, an error message will be displayed asking the user to try again. Click **Close** and **Check-In** to try again, or click the **← Back** button on the footer of the screen to navigate back to the 'Check-In Landing' screen.

| Office: 002 Glendale                   |                        |
|----------------------------------------|------------------------|
| Check-In: A                            | dd Individual          |
| Please enter a                         | all required fields    |
| ERI                                    | ROR                    |
| Check-In failed.                       | Please try again.      |
| Language:                              |                        |
| Visit Purpose: (require<br>Appointment | pe:                    |
| Emergency Requests:                    | Special Circumstances: |
| v J                                    | v                      |
| Che                                    | ck-In                  |
| - Back                                 | Log Out                |

#### 1.1.4.4.2 Lobby Check-In with Case Number

The 'Check-In' screen is accessed when the user clicks on the **Check-In with Case Number** button from the 'Check-In Landing' screen.

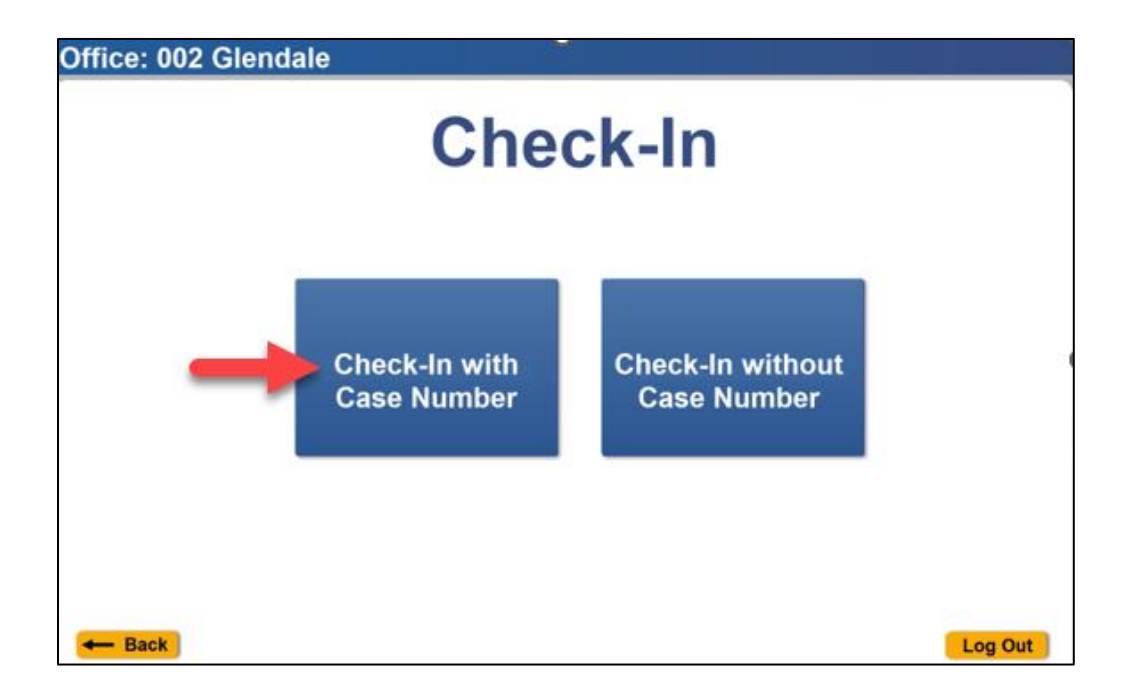

The user has four options to choose from to check in with case number.

- 1. **Correspondence** Clicking on the "Correspondence" button will re-direct the user to the 'Check-In: Correspondence' screen.
- 2. **EBT Card** Clicking on the "EBT Card" button will trigger the application to look for a card reader that is configured to the device and re-direct the user to the 'Check-In: EBT Card' screen.
- 3. **Scheduled Appointment-** Clicking on the "Scheduled Appointment" button will call the existing appointments and will re-direct the user to the 'Check-In: Appointments' screen.
- 4. Individual Lookup- Clicking on the "Individual Lookup" button will re-direct the user to the 'Check-In: Individual Lookup' screen.

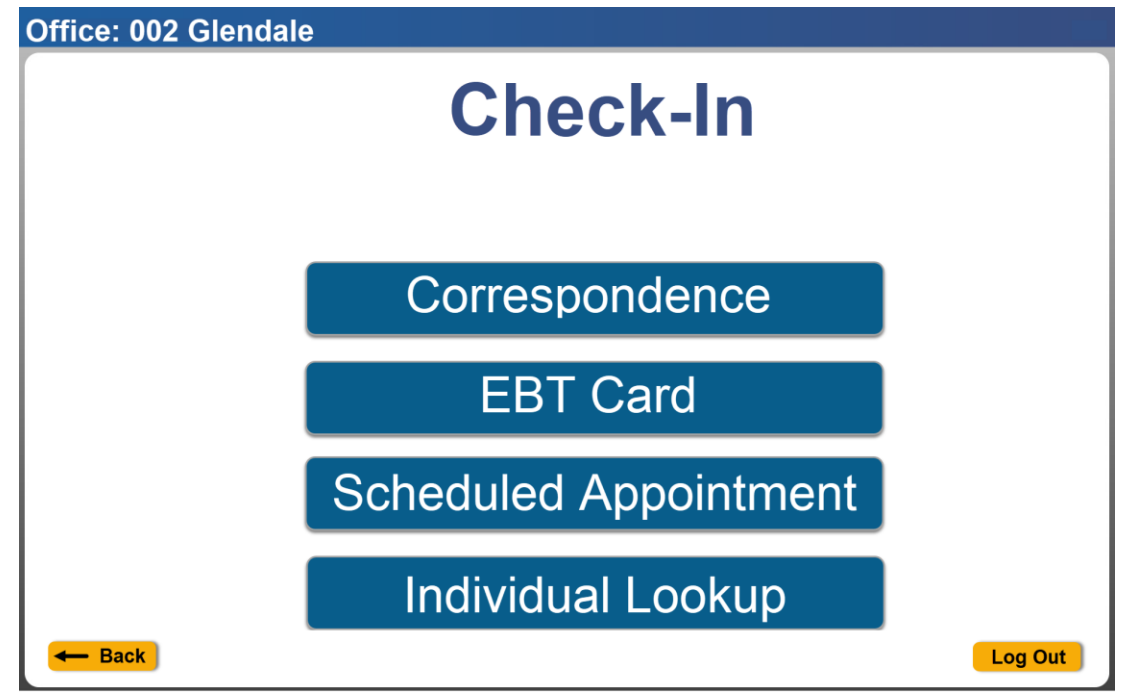

#### 1.1.4.4.2.1 Check-In: Correspondence

When the user selects the **Correspondence** option, the 'Check-In: Correspondence' screen is displayed with barcode scanning instructions.

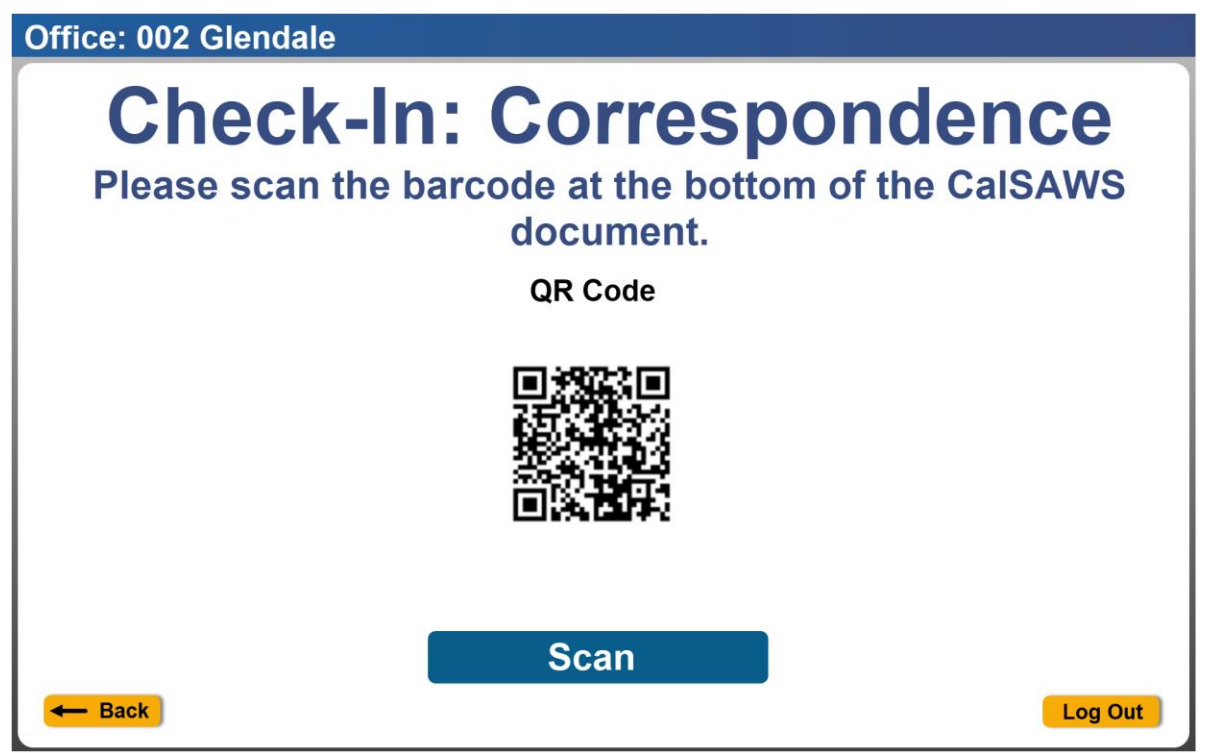

Clicking the **Scan** button will trigger the application to look for the barcode scanner device or to access the built-in camera of the device.

Office: 002 Glendale

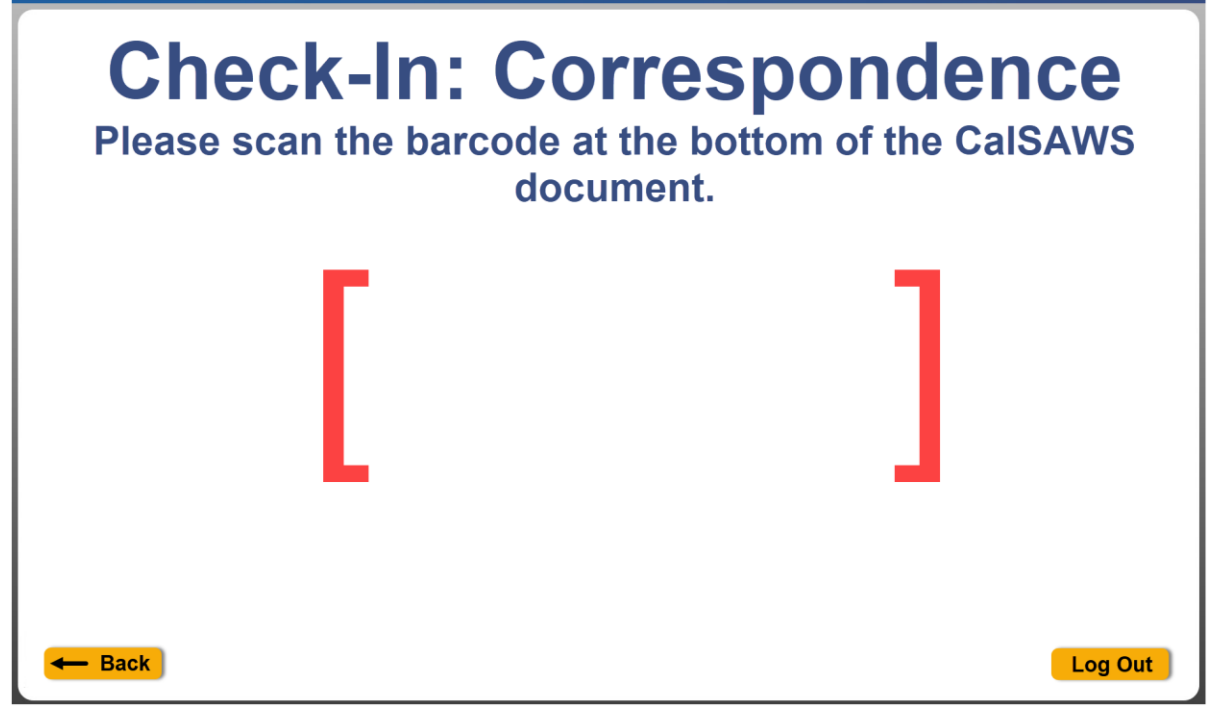

When there's no barcode reader detected, permission is not granted to access the built-in camera, or when the device does not have a built-in camera the error message below is displayed.

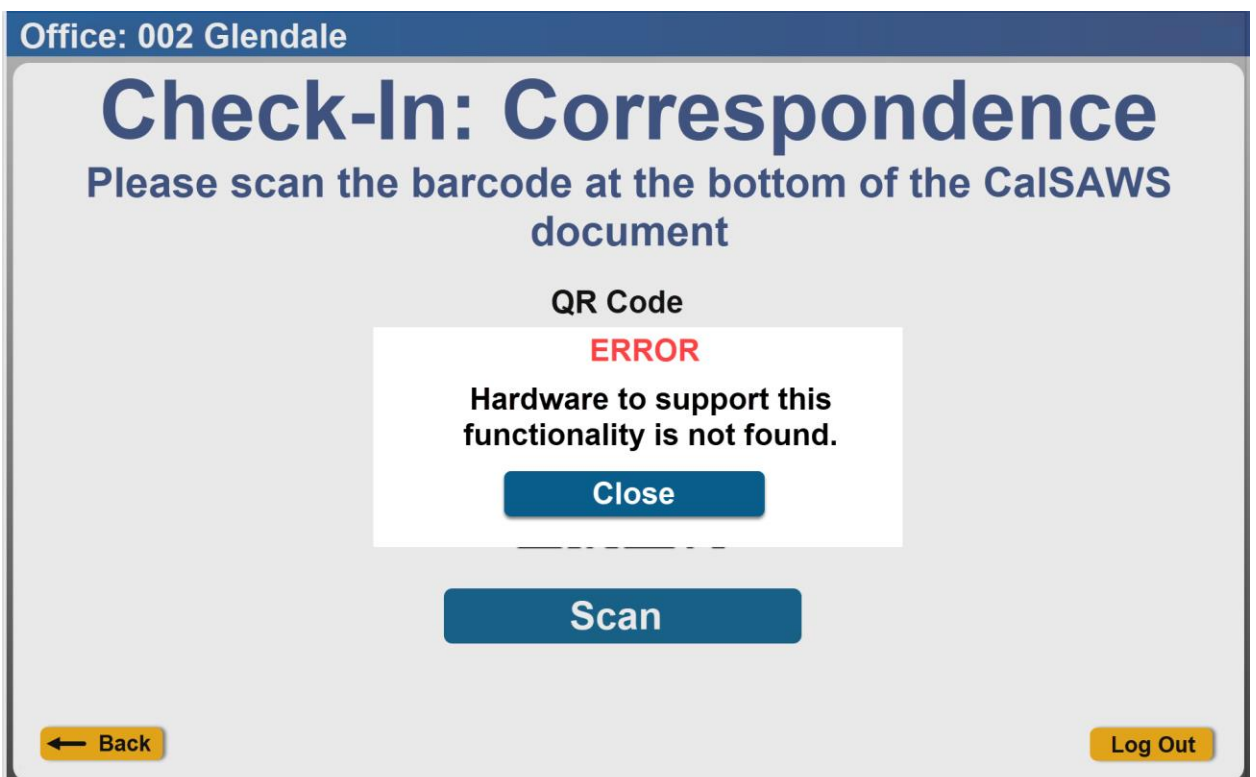

When no case number is returned the error message below will display. Clicking on the **Close** button will close the message.

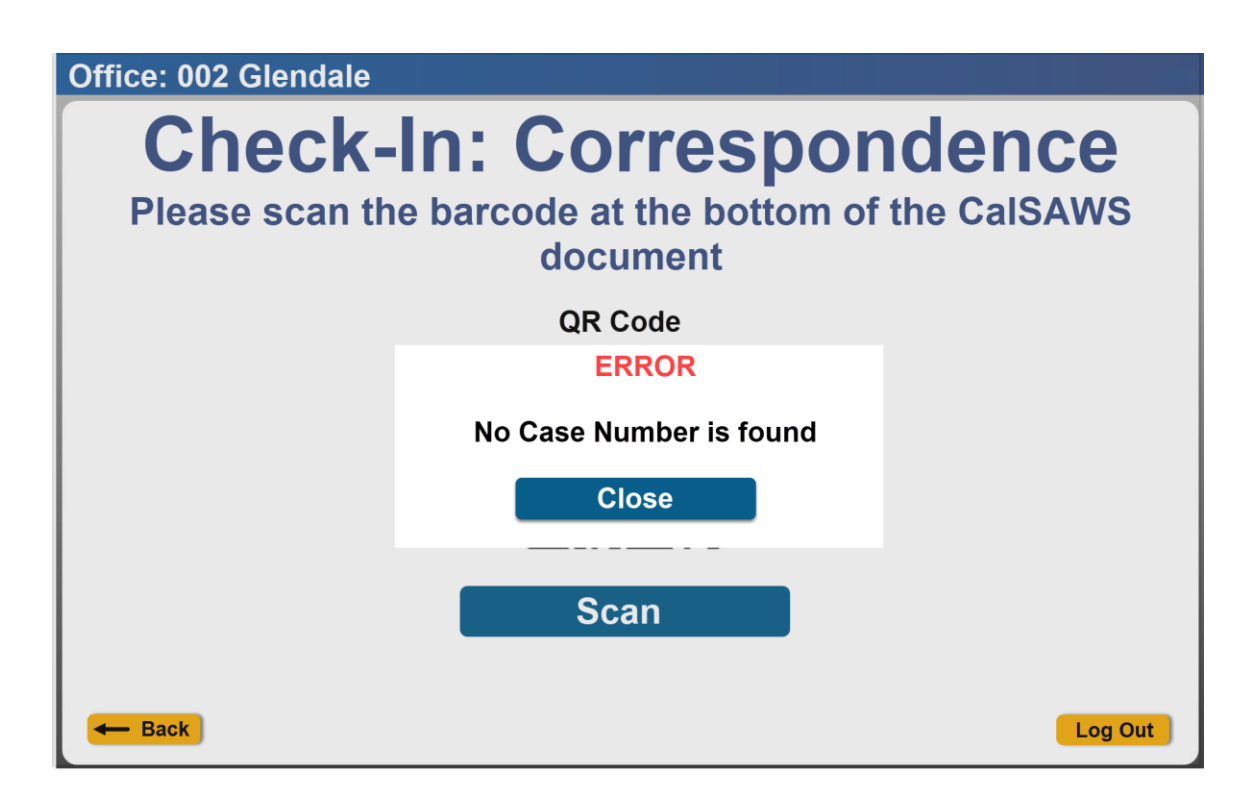

When the case number is returned, user selects the case, they are directed to the 'Case Number Lookup' screen (Please refer to <u>section 1.1.4.4.3</u>) to select the program/visit purpose or upload document or drop off document and to complete check-in process.

#### <u>1.1.4.4.2.2</u> Check-In: EBT Card

When the user selects the **EBT Card** option, the 'Check-In: EBT Card' screen will be displayed with instructions to swipe the EBT Card at the top of the screen.

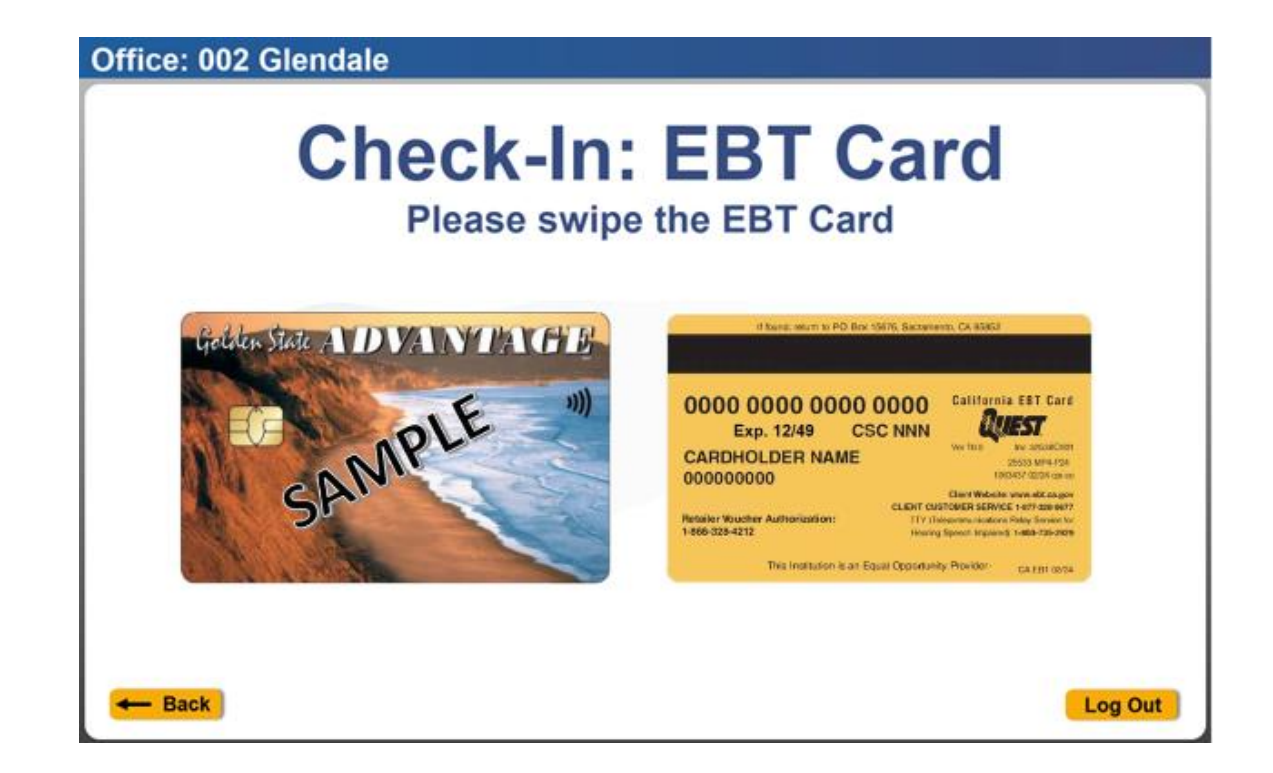

If the swipe was successful, User will then be re-directed to the 'Check-In: Search by Case Number' screen. The 'Case Number' screen will display a list of Case Number that belongs to the same county.

The user can then **Select** the case number from the search results to check-in. When the user selects the case, they are directed to the 'Case Number Lookup' screen (Please refer to <u>section 1.1.4.4.3</u>) to select the program/visit purpose or upload document or drop off document and to complete check-in process.

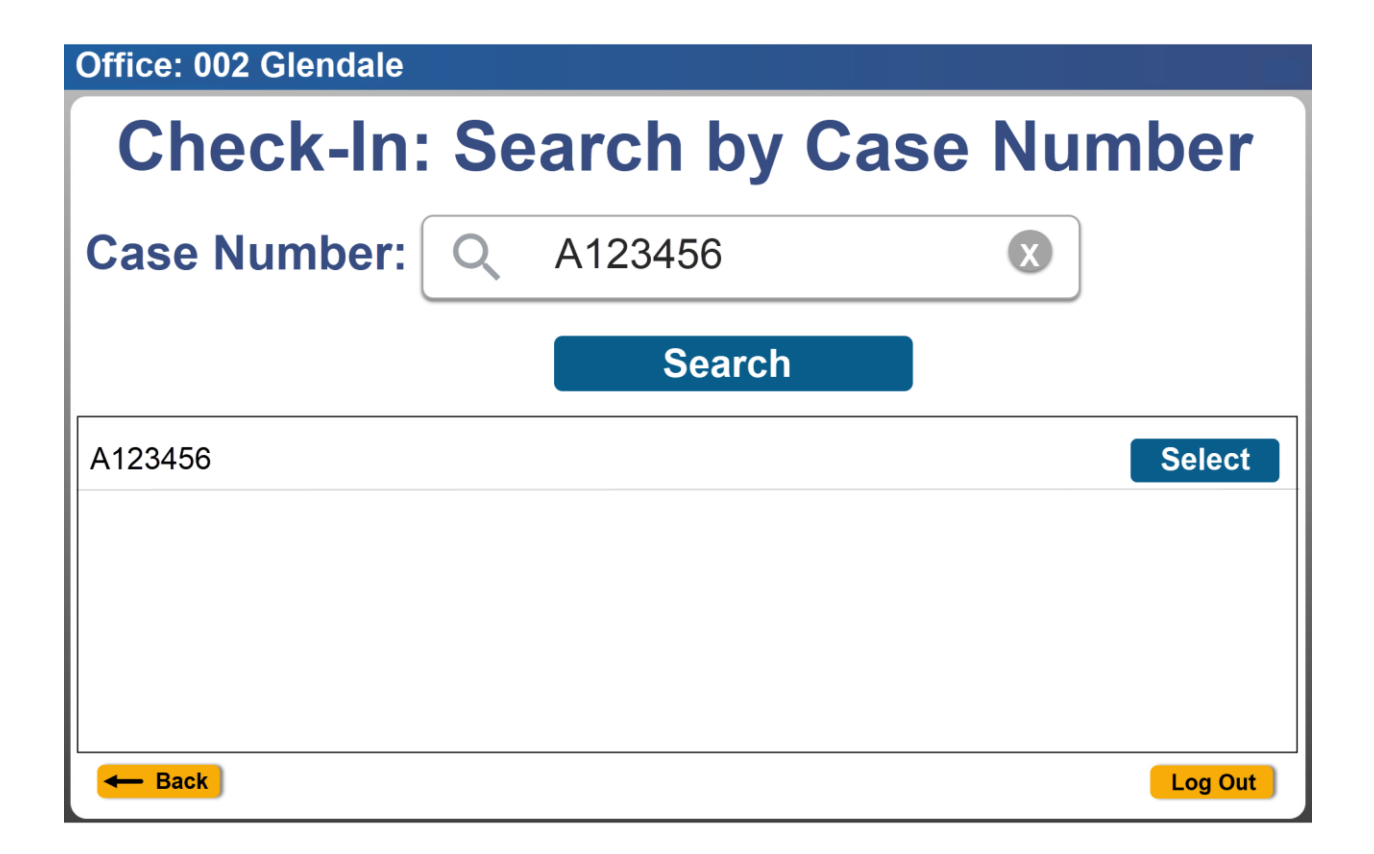

#### 1.1.4.4.2.3 Check-In Appointments

The 'Check-In: Appointments' screen is accessed when the user clicks on the **Scheduled Appointment** button from the Check-In screen.

The user can enter the case number in the Case Number field and click on the **Search** button to look up the list of appointments for the day and for the specific office.

The user can **Select** the appointment from the search results to check-in and are redirected to the 'Purpose of Visit' screen. (refer to <u>section 1.1.4.4.4</u>).

Note: The search results will display only appointments with a status of Scheduled or Rescheduled.

| Office: 002 Glendale                                 |               |          |         |
|------------------------------------------------------|---------------|----------|---------|
| Check-lı                                             | n: Appo       | ointmo   | ents    |
| Case Number: Q                                       | Search Sort E | By: Time | Name    |
| Nicole Palmer<br>09:30AM Intake Interview            |               |          | Select  |
| Daisy Duck<br>09:45AM General Appointment            |               |          | Select  |
| Donald Duck<br>09:45AM General Appointment           |               |          | Select  |
| Edward King<br>10:15AM Re-Evaluation CW/CF Interview |               |          | Select  |
| Erica Montes 10:30AM Telephone Interview             |               |          | Select  |
| - Back                                               |               |          | Log Out |

When there are no appointments returned from the case search the error below displays.

| Office: 002 Glendale                             |     |
|--------------------------------------------------|-----|
| Check-In: Appointments                           |     |
| Case Number: Q Search Sort By: Time Name         |     |
| There are no appointments found for this office. |     |
| - Back Log                                       | Out |

#### 1.1.4.4.2.4 Check-In: Individual Lookup

The 'Check-In: Individual Lookup' screen is accessed when the user clicks on the **Individual Lookup** button from the 'Check-In' screen. Individuals can be looked up by:

- 1. **Case Number-** Clicking the "Case Number" button will re-direct the user to the 'Check-In: Search by Case Number' screen.
- 2. **Name** Clicking on the "Name" button will re-direct the user to the 'Check-In: Search by Name' screen.
- 3. **CIN -** Clicking on the "CIN" button will re-direct the user to the 'Check-In: Search by CIN' screen.
- 4. **BenefitsCal E-mail** Clicking on the "BenefitsCal E-mail" button will re-direct the user to the 'Check-In: Search by BenefitsCal E-mail' screen.

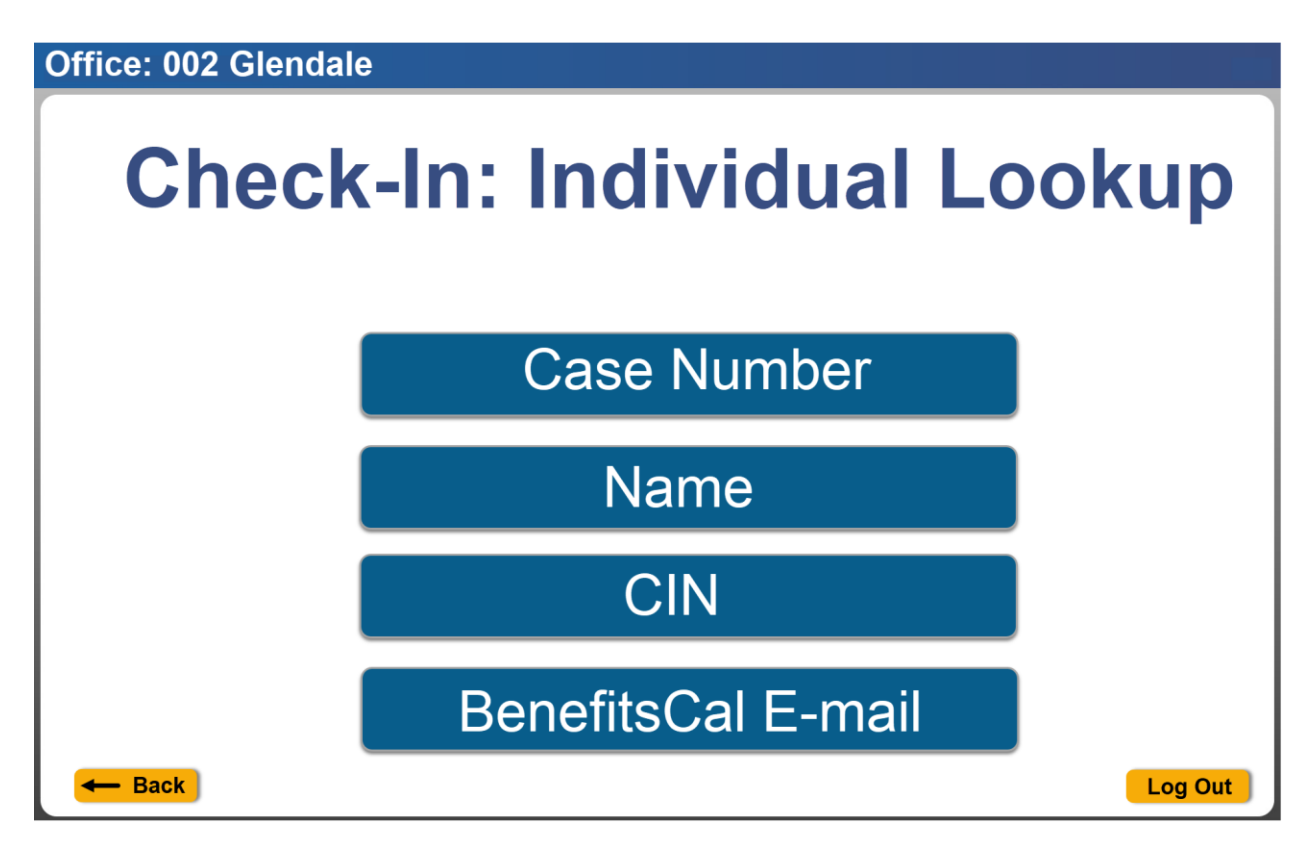

1.1.4.4.2.4.1 Check-In: Search by Case Number

The 'Check-In: Search by Case Number' screen is accessed When the user clicks on the **Case Number** button from the 'Check-In: Individual Lookup' screen.

The user can enter the customer's Case Number in the **Case Number** text field and click on **Search** Button.

Once the user enters the required data, the search button is enabled, and the user can click on **Search** button for results.

Office: 002 Glendale

| Check-In: Search by Case Number  |  |
|----------------------------------|--|
| Case Number: Q Enter Case Number |  |
| Search                           |  |
| - Back Log Out                   |  |
| Office: 002 Glendale             |  |
| Check-In: Search by Case Number  |  |

| Case Number: Q A123456 |         |
|------------------------|---------|
|                        |         |
| Search                 |         |
| - Back                 | Log Out |

If the case number is found, the results will appear on the 'Check-In: Search by Case Number' screen.

When the user selects the case, they are directed to the 'Case Number Lookup' screen (Please refer to <u>section 1.1.4.4.3</u>) to select the program/visit purpose or upload document or drop off document and to complete check-in process.

| Office: 002 Glendale |                |         |
|----------------------|----------------|---------|
| Check-In:            | Search by Case | Number  |
| Case Number:         | Q A123456      |         |
|                      | Search         |         |
| A123456              |                | Select  |
|                      |                |         |
|                      |                |         |
| Back                 |                | Log Out |

When there's no case number found for the County that the logged in user belongs to, the result section will display the message 'No case number found for this County.'

| Office. 002 Glendale            |                |         |
|---------------------------------|----------------|---------|
| Check-In: Search by Case Number |                |         |
| Case Number:                    | Q Z888546      |         |
|                                 | Search         |         |
| No case number found fo         | r this County. |         |
| Back                            |                | Log Out |

#### 1.1.4.4.2.4.2 Check-In: Search by Name

The 'Check-In: Search by Name' screen is accessed when the user clicks on the Name button from the 'Check-In: Individual Lookup' screen.

The user is then prompted to enter all required fields, including an SSN or a Date of Birth.

Once the user enters the required data, the search button is enabled, and the user can click on **Search** button for results.

Office: 002 Glendale

| <b>Check-In: Search by Name</b><br>Please enter all required fields, including a SSN or a Date of Birth. |                                      |  |
|----------------------------------------------------------------------------------------------------|--------------------------------------|--|
| First Name: (required) SSN:                                                                              | Last Name: (required) Date of Birth: |  |
| - Back                                                                                                   | Search<br>Log Out                    |  |

| Office: 002 Glendale      |                                               |
|---------------------------|-----------------------------------------------|
| Check-In:                 | Search by Name                                |
| Please enter all required | I fields, including a SSN or a Date of Birth. |
| First Name: (required)    | Last Name: (required)                         |
| SSN:                      | Doe Date of Birth:                            |
|                           | 01/21/1981                                    |
|                           | Search                                        |
|                           |                                               |
|                           |                                               |
| - Back                    | Log Out                                       |

When the user selects the case, they are directed to the 'Case Number Lookup' screen (Please refer to <u>section 1.1.4.4.3</u>) to select the program/visit purpose or upload document or drop off document and to complete check-in process.

| Office: 002 Glendale                                                                              |                       |  |  |
|---------------------------------------------------------------------------------------------------|-----------------------|--|--|
| Check-In: Search by Name<br>Please enter all required fields, including a SSN or a Date of Birth. |                       |  |  |
| First Name: (required)                                                                            | Last Name: (required) |  |  |
| John                                                                                              | Doe                   |  |  |
| SSN:                                                                                              | Date of Birth:        |  |  |
|                                                                                                   | 01/21/1981            |  |  |
|                                                                                                   | Search                |  |  |
| A123456                                                                                           | Select                |  |  |
| 2545358                                                                                           | Select                |  |  |
| 5681236                                                                                           | Select                |  |  |
| 8985456                                                                                           | Select                |  |  |
| - Back                                                                                            | Log Out               |  |  |

When there's no case number found, the result section will display the message 'No case number found for this County,' in red.

| Office: 002 Glendale                                                                              |                       |  |  |
|---------------------------------------------------------------------------------------------------|-----------------------|--|--|
| Check-In: Search by Name<br>Please enter all required fields, including a SSN or a Date of Birth. |                       |  |  |
| First Name: (required)                                                                            | Last Name: (required) |  |  |
| Mickey                                                                                            | Mouse                 |  |  |
| SSN:                                                                                              | Date of Birth:        |  |  |
| 258456985                                                                                         |                       |  |  |
| Searc                                                                                             | h                     |  |  |
| No Case Number(s) found for this County                                                           |                       |  |  |
|                                                                                                   |                       |  |  |
|                                                                                                   |                       |  |  |
|                                                                                                   |                       |  |  |
| Back                                                                                              | Log Out               |  |  |

#### 1.1.4.4.2.4.3 Check-In: Search by CIN

The 'Check-In: Search by CIN' screen is accessed when the user clicks on the CIN button from the 'Check-In: Individual Lookup' screen.

The user can enter the customer's CIN number in the **CIN** text field once the user enters the required data, the search button is enabled, and the user can click on **Search** button for results.

Office: 002 Glendale

| Check-In: Search by CIN            |         |  |  |
|------------------------------------|---------|--|--|
| CIN: Q Client Identification Numbe | r       |  |  |
| Search                             |         |  |  |
| - Back                             | Log Out |  |  |

| Office: 002 Glei | hdale | k-In: Search b     | y CIN |         |
|------------------|-------|--------------------|-------|---------|
|                  | CIN:  | <b>Q</b> 12345678A |       |         |
|                  |       | Search             |       |         |
| - Back           |       |                    |       | .og Out |

The search results will display a list of case numbers found in the county that the logged in user is associated to and where the person (based on the CIN number) is a part of.

When the user selects the case, they are directed to the 'Case Number Lookup' screen (Please refer to <u>section 1.1.4.4.3</u>) to select the program/visit purpose or upload document or drop off document and to complete check-in process.

| Office: 00 | 2 Glenda | le  |             |      |     |         |
|------------|----------|-----|-------------|------|-----|---------|
|            | Ch       | eck | k-In: Searc | h by | CII | N       |
|            | CIN:     | Q   | 12345678A   |      | ×   |         |
|            |          |     | Search      |      |     |         |
| A123456    |          |     |             |      |     | Select  |
| 2545358    |          |     |             |      |     | Select  |
| 5681236    |          |     |             |      |     | Select  |
| 8985456    |          |     |             |      |     | Select  |
| - Back     |          |     |             |      |     | Log Out |

When there's no case number being returned, the message 'No Case Number(s) found for this County' will be displayed.

| Office: 002 Glendale    |                                         |         |  |  |  |
|-------------------------|-----------------------------------------|---------|--|--|--|
| Check-In: Search by CIN |                                         |         |  |  |  |
| CIN:                    | Q 87654321C                             |         |  |  |  |
|                         | Search                                  |         |  |  |  |
| No Case Number(s) t     | No Case Number(s) found for this County |         |  |  |  |
|                         |                                         |         |  |  |  |
|                         |                                         |         |  |  |  |
| Back                    |                                         | Log Out |  |  |  |

1.1.4.4.2.4.4 Check-In: Search by BenefitsCal E-mail

The 'Check-In: Search by BenefitsCal E-mail' screen is accessed when the user clicks on the **BenefitsCal E-mail** button from the 'Check-In: Individual Lookup' screen.

To use this feature, the customer must already be registered in BenefitsCal and have their case linked to their BenefitsCal account.

The user can enter the customer's BenefitsCal E-mail in the **E-Mail** text field. Once the user enters the required data, the search button is enabled, and the user can click on **Search** for results.

| Office: 002 Glendale<br>Check-In: Search by |         |
|---------------------------------------------|---------|
| BenefitsCal E-Mail                          |         |
| E-Mail: Q BenefitsCal E-Mail                |         |
| Search                                      |         |
|                                             |         |
| - Back                                      | Log Out |

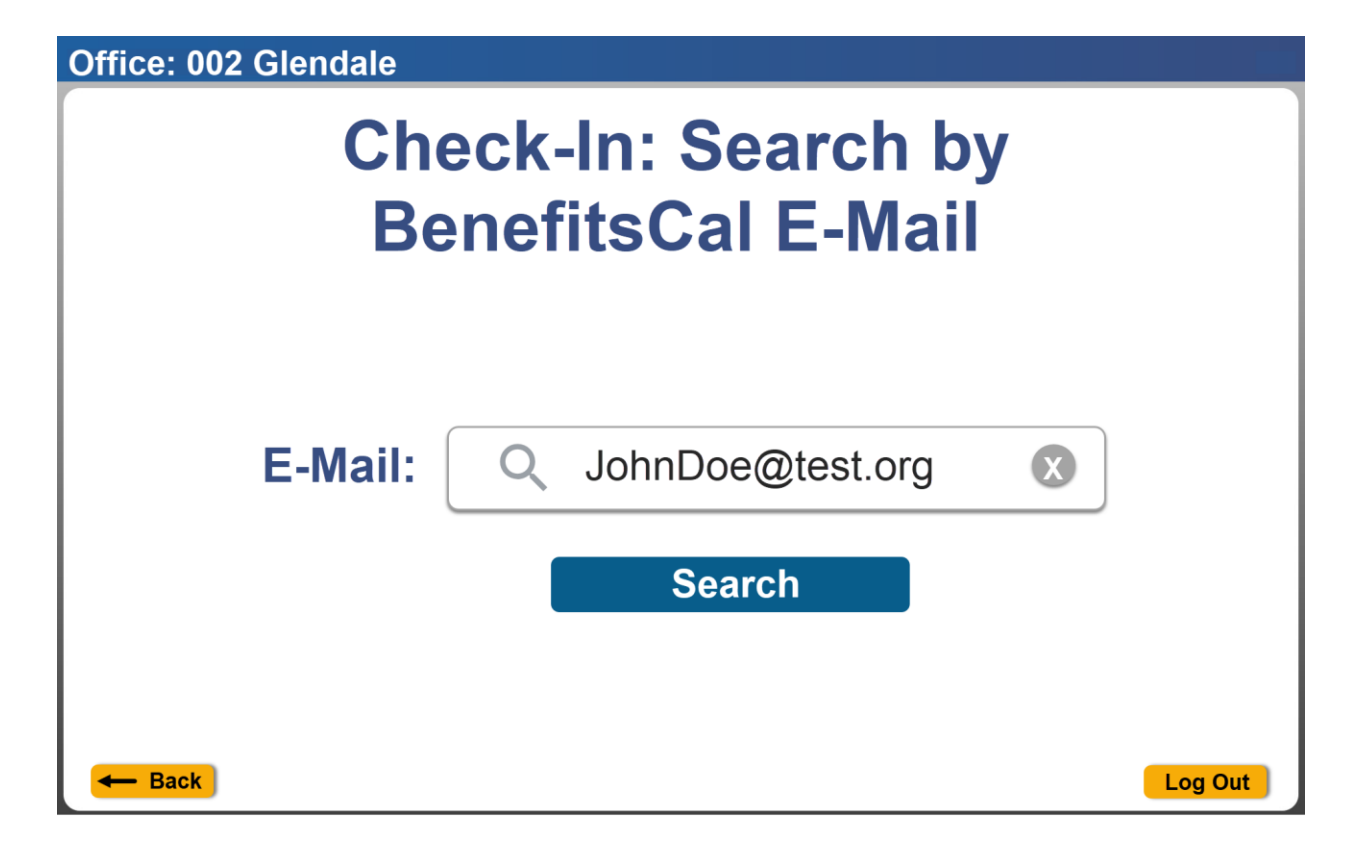

The search results will display a list of case numbers found in the county that the logged in user is associated to and where the person (based on the BenefitsCal E-mail) is a part of.

When the user selects the case, they are directed to the **'Case Number Lookup'** screen (Please refer to <u>section 1.1.4.4.3</u>) to select the program/visit purpose or upload document or drop off document and to complete check-in process.

| Office: 002 Glenda  | le                    |         |  |
|---------------------|-----------------------|---------|--|
| Check-In: Search by |                       |         |  |
|                     | <b>BenefitsCal E-</b> | Mail    |  |
| E-Mail:             | Q JohnDoe@test.org    |         |  |
|                     | Search                |         |  |
| B251S68             |                       | Select  |  |
|                     |                       |         |  |
|                     |                       |         |  |
|                     |                       |         |  |
| Back                |                       | Log Out |  |

When there's no case number found for the BenefitsCal email, the message 'No Case Number(s) found for this County' is displayed in red

| Office: 002 Glenda  | le                      |         |
|---------------------|-------------------------|---------|
|                     | Check-In: Search by     |         |
|                     | BenefitsCal E-Mail      |         |
| E-Mail:             | Q mickey.mouse@test.org |         |
|                     | Search                  |         |
| No Case Number(s) f | ound for this County    |         |
|                     |                         |         |
|                     |                         |         |
|                     |                         |         |
| Back                |                         | Log Out |

#### 1.1.4.4.3 Lobby Check-in Case Number Lookup

The 'Case Number' lookup screen is accessed when the user clicks on the **Select** button for the corresponding Case Number on the result section from the following screens.

- Check-in: Correspondence
- Check-in: EBT card
- Check-In: Search by Case Number
- Check-In: Search by Name
- Check-In: Search by CIN
- Check-In: Search by BenefitsCal E-mail

The 'Case Number' lookup screen will display a list of programs that are still assigned to a worker for the selected Case Number along with the program status.

**Program** section displays a list of programs that is still assigned to a worker for the selected Case Number along with the program status.

| Office: 002 Glendale       |         |
|----------------------------|---------|
| Case Number: A123456       |         |
| Programs                   |         |
| CalWORKs: Denied           | Select  |
| CalFresh: Active           | Select  |
| Immediate Need: Active     | Select  |
| Medi-Cal: Active           | Select  |
| Upload Document(s)         | Select  |
| Print Receipt for Drop Off | Select  |
| - Back                     | Log Out |

Clicking on the **Select** button by a Program will hide the **Upload Document(s)** and the **Print Receipt for Drop Off** section and display the **Participants** section.

#### Office: 002 Glendale

# Case Number: A123456

| Programo                                            |         |
|-----------------------------------------------------|---------|
| Programs                                            |         |
| CalWORKs: Denied                                    | Select  |
| CalFresh: Active                                    | Select  |
| Immediate Need: Active                              | Select  |
| Medi-Cal: Active                                    | Select  |
| Participants                                        |         |
| John Doe<br>Program: Medi-Cal Worker ID: 19DP341707 | Select  |
| - Back                                              | Log Out |

Once the user clicks on the **Select** button in the participants section the user is directed to the 'Purpose of Visit' screen (Please refer to <u>section 1.1.4.4.4</u>).

#### <u>1.1.4.4.3.1</u> Upload Documents(s)

'Upload Document(s) Quick Guide' screen that is accessible by clicking the **Select** button on the **Upload Document(s)** section found on the 'Case Number Lookup' screen.

**Note**-The functionality to upload documents through the Lobby Check-In functionality flow (Employee facing) can't be supported for the Kiosk device. This is due to the Kiosk not having a built-in camera.

#### Office: 002 Glendale

# Case Number: A123456

| Programs                   |         |
|----------------------------|---------|
| CalWORKs: Denied           | Select  |
| CalFresh: Active           | Select  |
| Immediate Need: Active     | Select  |
| Medi-Cal: Active           | Select  |
| Upload Document(s)         | Select  |
| Print Receipt for Drop Off | Select  |
| - Back                     | Log Out |

Clicking on the **Next** button will open the camera view (camera view will look different and will have different functionalities as this is dependent on the device that is used).

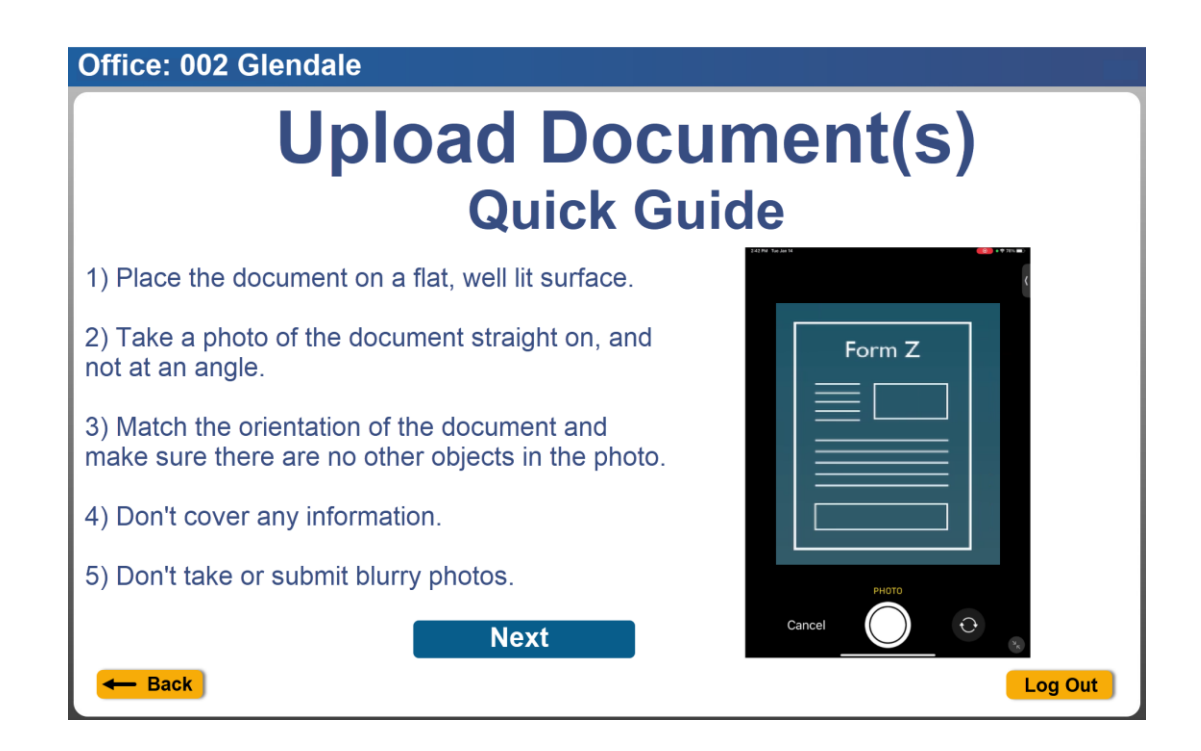

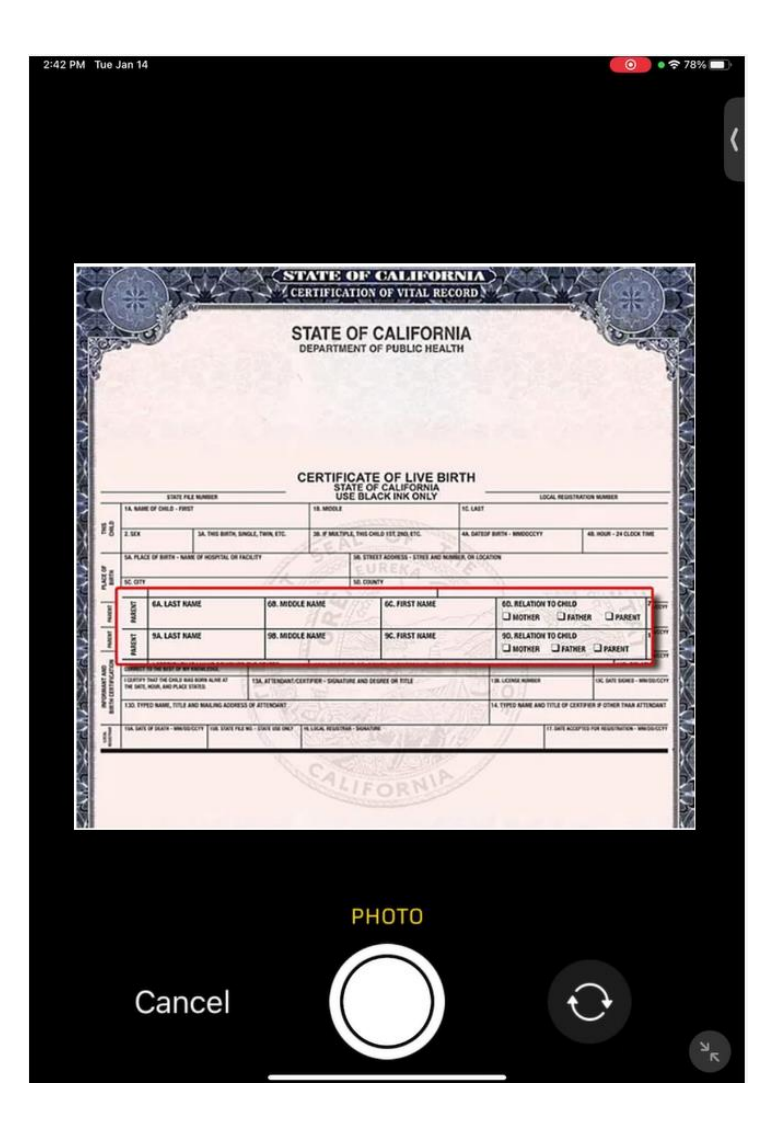

| a Jar      | 14                                  |                                                                                  |                                  |                            |          |                              |                              | 0                 |
|------------|-------------------------------------|----------------------------------------------------------------------------------|----------------------------------|----------------------------|----------|------------------------------|------------------------------|-------------------|
|            |                                     |                                                                                  |                                  |                            |          |                              |                              |                   |
|            |                                     |                                                                                  |                                  |                            |          |                              |                              |                   |
|            |                                     |                                                                                  |                                  |                            |          |                              |                              |                   |
|            |                                     |                                                                                  |                                  |                            |          |                              |                              |                   |
| 1          | < **                                | ) AND                                                                            | CERTI                            | FICATION OF V              | ITAL REC | DRD                          | <u> </u>                     | *                 |
| 1          | R                                   | a) the                                                                           | STA                              | TE OF CAL                  | IFORN    | A                            | and a                        | -                 |
| -          |                                     |                                                                                  |                                  |                            |          |                              |                              |                   |
|            |                                     |                                                                                  |                                  |                            |          |                              |                              |                   |
|            |                                     |                                                                                  | CER                              | TIFICATE OF                | LIVE BIR | тн                           |                              |                   |
|            | 18. 540                             | ETATE FALL NUMBER<br>E OF CHILE - FIRST                                          | 18.1                             | USE BLACK IN               | KONLY    | NL GART                      | CA, REDITTATION NUMBER       |                   |
| N THE      | 2.501                               | SA, THE BRITH, I                                                                 | SINGLE, THIN, ETC. 28. 3         | T MATPLE, THE CHILD HET IN | 0, 17E   | 44. SATESY BATTA - MADDOCTYY | 48. HOUR - 24                | CLOCK THREE       |
| A LINE     | SC OTY                              |                                                                                  | de la                            | EURES<br>S& COUNTY         | (A 1995) | 6.15                         |                              | _                 |
| -          | PARENT                              | GA. LAST NAME                                                                    | GB. MIDDLE NAME                  | 66.8                       | RST NAME | 60. RELATION                 | TO CHILD                     | RENT              |
| 1          | PARKE                               | SA. LAST NAME                                                                    | 98. MIDDLE NAME                  | 96.FI                      | RST NAME | 90. RELATION                 | TO CHILD                     | -                 |
| NAT NO     | COMMENT<br>1 CONTRACTOR<br>THE BATE | THE REP IS WERE THE<br>THE ONLY BUILD BUILD AND A ME AT<br>HOME AND PLACE UNITS. | THA AFTENDANT CONTINUE           | SIGNATURE AND DESIREE OR T | TU.      |                              | 100 BAT 5                    | UNER - MILLION CO |
| NOW REPORT | 133.199                             | TO NAME, TITLE AND MALING ADDRE                                                  |                                  | Ester                      |          | 14 THEO MARE AND             | TITLE OF CENTRES & OTHER     | INAN ATTENDAD     |
| 1          | 154.5478                            | or plate weeks corv the state re                                                 | LT WE - STATE HER DWEP. THE LOCK | NELCOMA - SUMMAR           | En YI    | 8/ 1/                        | 17 DATE ACCOMING FOR RESISTA | non - emilia sc   |
|            |                                     |                                                                                  | 0                                | A SUL                      | ALL      | 1                            |                              |                   |
|            |                                     |                                                                                  |                                  |                            |          |                              |                              |                   |
|            |                                     |                                                                                  |                                  |                            |          |                              | -                            |                   |
|            |                                     |                                                                                  |                                  |                            |          |                              |                              |                   |
|            |                                     |                                                                                  |                                  |                            |          |                              |                              |                   |
|            |                                     |                                                                                  |                                  |                            |          |                              |                              |                   |
|            |                                     |                                                                                  |                                  |                            |          |                              |                              |                   |
|            | D,                                  | etake                                                                            |                                  |                            |          |                              | o Dho                        | to                |
|            | R.1                                 |                                                                                  |                                  |                            |          |                              |                              |                   |
|            |                                     |                                                                                  |                                  |                            |          | 050                          |                              | .0                |

Once a document/image is captured, the user is directed to the upload document(s) screen where the user will need to select the **Program Type**, **Select Individua**' and **Document Type**.

**1. Program Type-** This will have a list of programs with a worker assigned for the selected Case Number.

- 2. Select Individual- This will have the list of participants for the selected program.
- 3. Document Type This will list specific, commonly uploaded types of documents.

Office: 002 Glendale

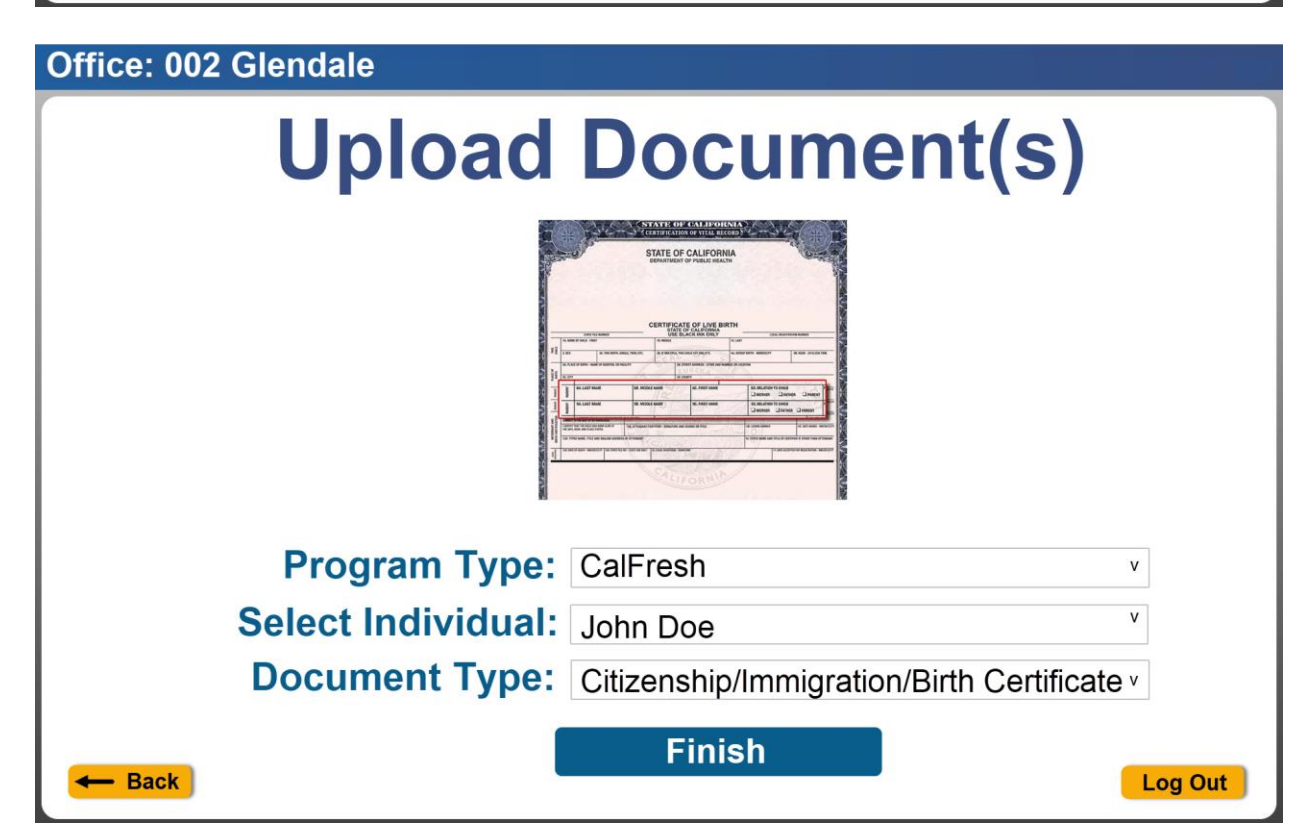

Clicking the **Next** button when it is enabled (in blue) will re-direct the user to the 'Review Document(s)' screen where the user has an option to **Add More** or **Submit** documents. Selecting **Add More** prompts users to capture additional screens or documents following the above steps.

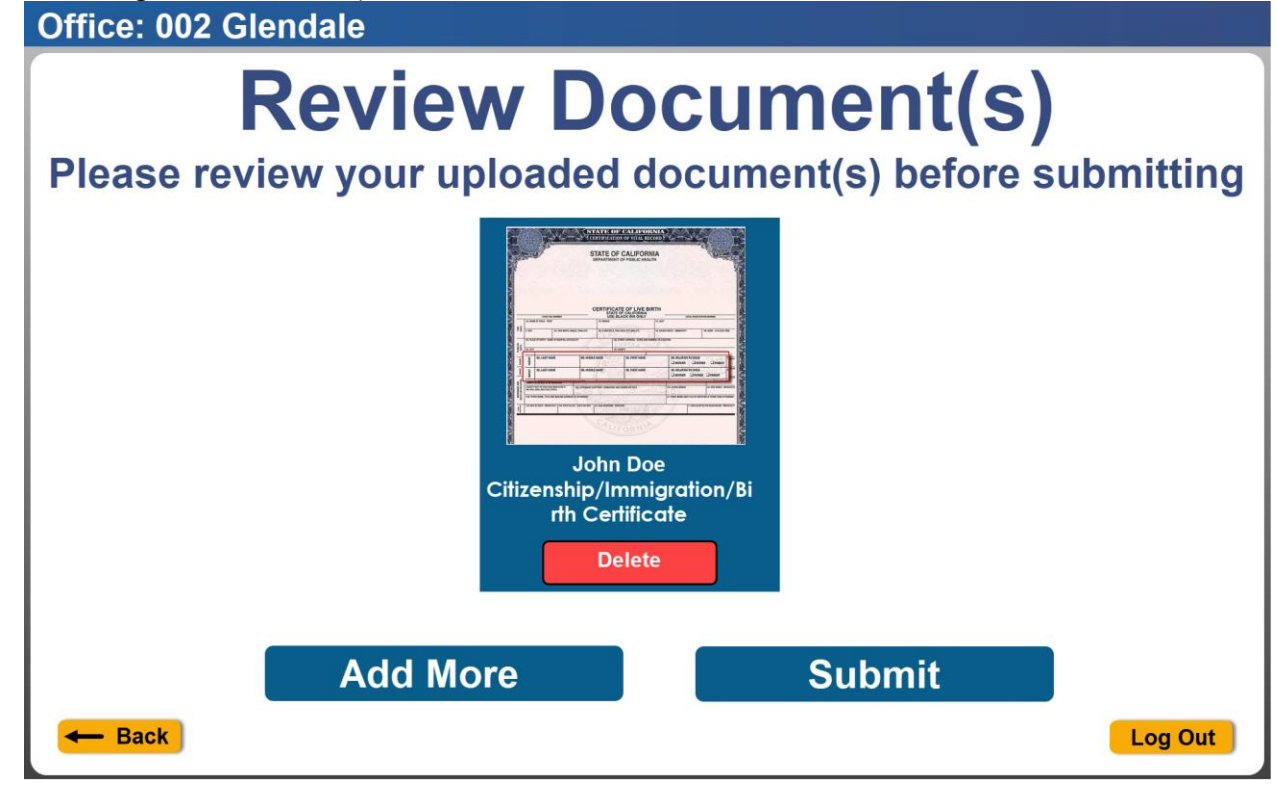

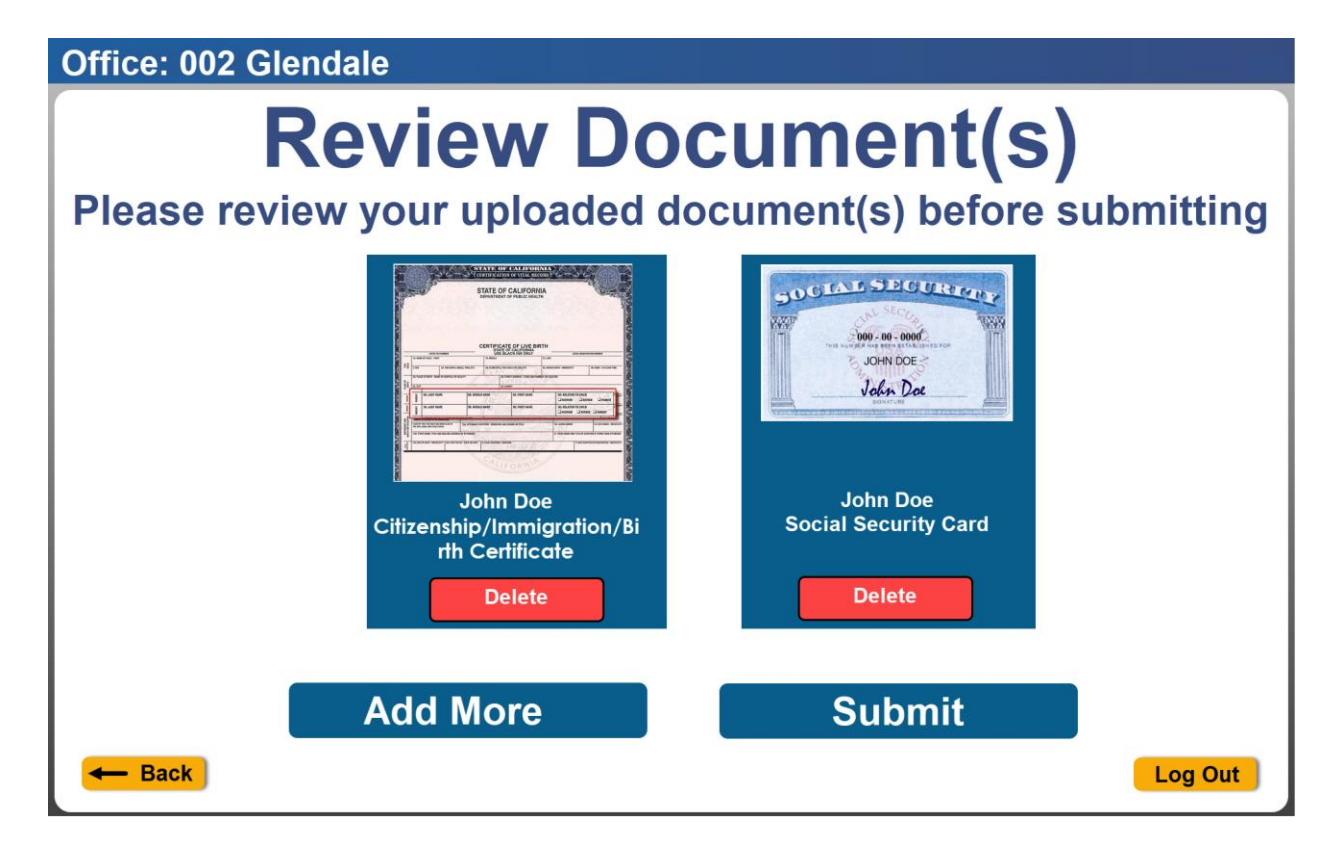

Once the user clicks on **Submit**, if the submission is successful, it will automatically generate and print an uploaded document(s) receipt. The following pop-up message will display, "All uploaded documents will be reviewed before the reporting process is considered complete."

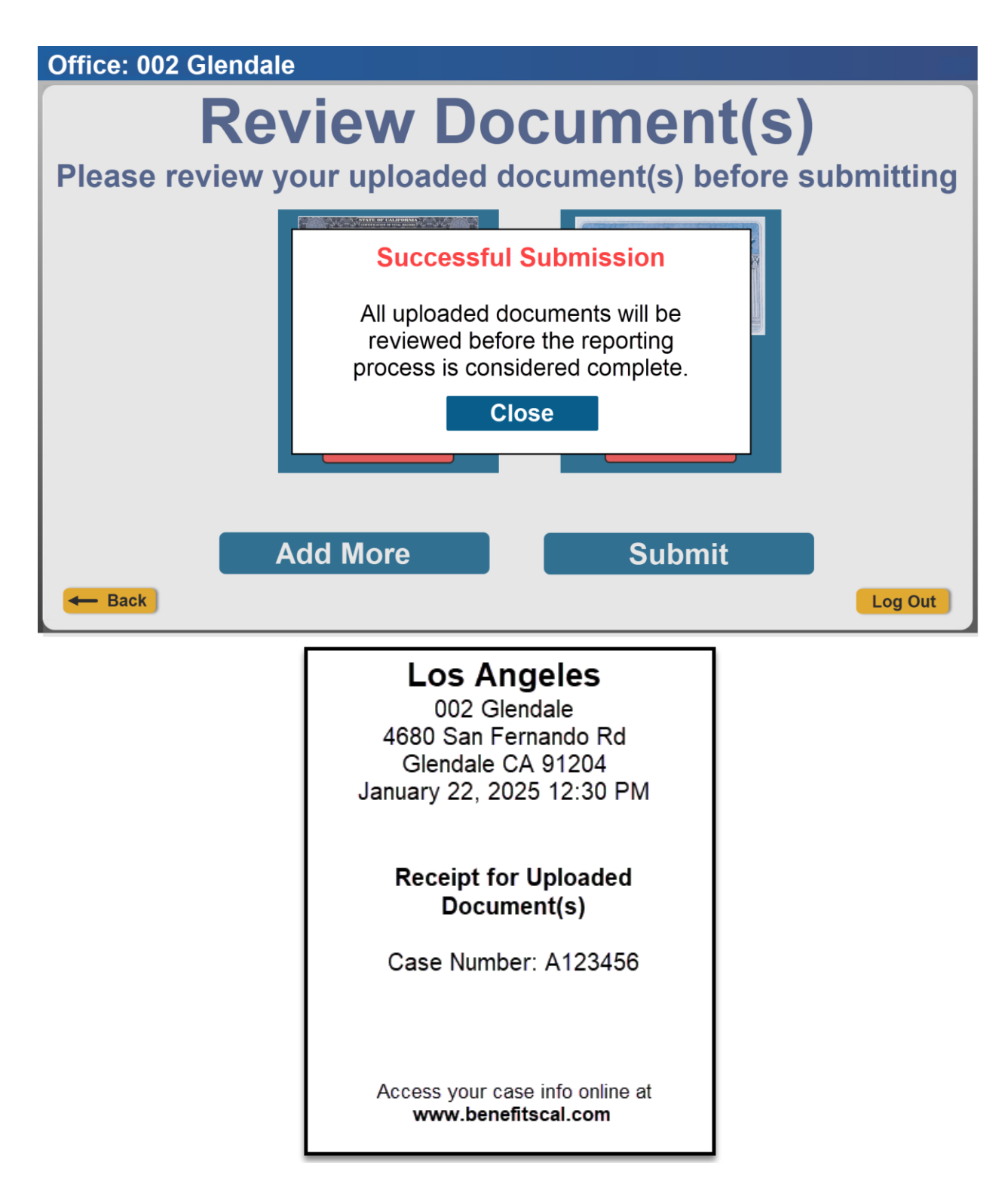

If the submission is unsuccessful, the following pop-up message will display under the **Submission Failed** text, "An error occurred while submitting your verification document(s). Please try again."

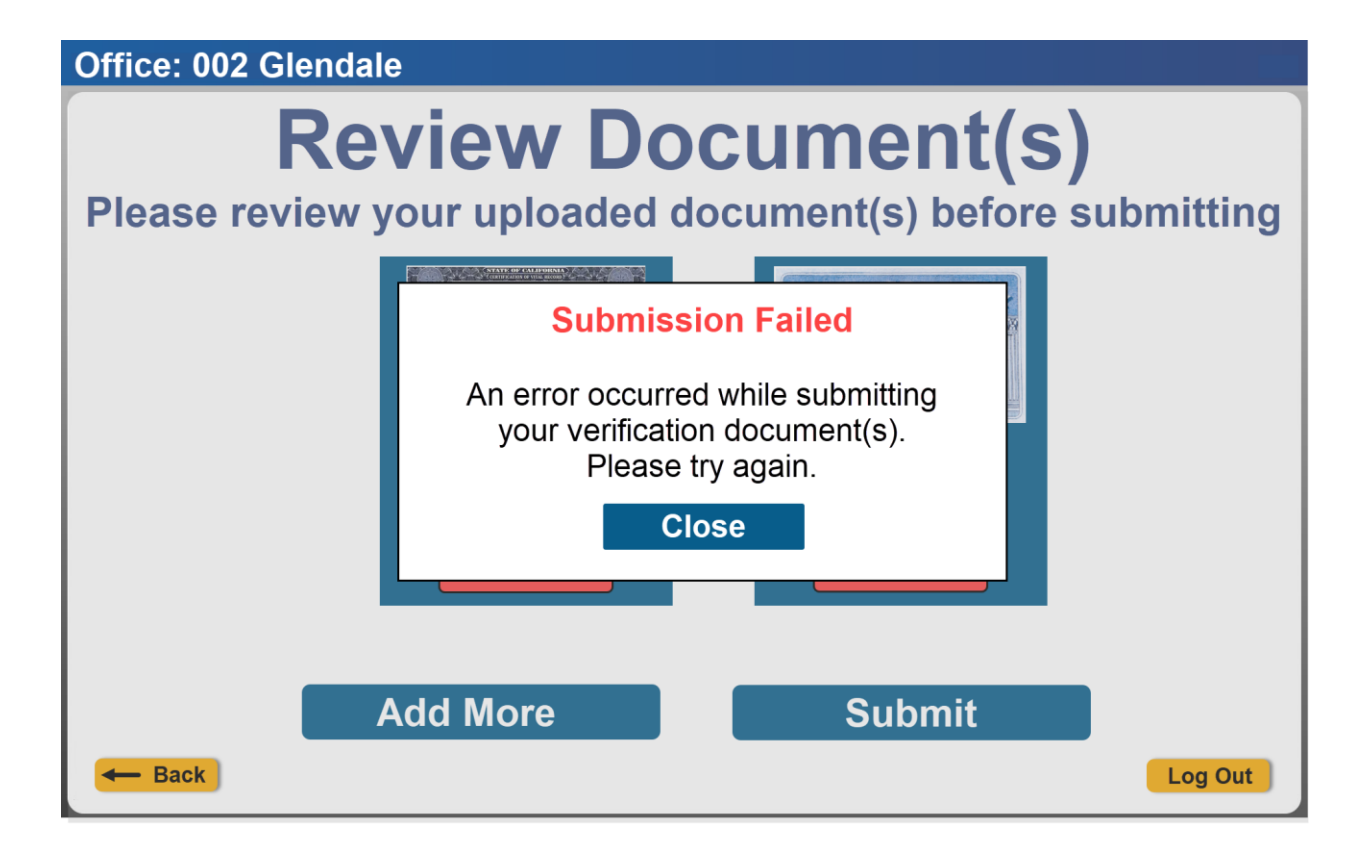

#### 1.1.4.4.3.2 Print Receipt for Drop Off

If the customer is at the office to drop off any time sensitive documents, the user can select any of the below receipt types listed under the **Receipt Types** section of the screen.

- 1. Drop of Documents
- 2. QR7/SAR7
- 3. RE/RD

Office: 002 Glendale

# **Print Receipt for Drop Off**

# Case Number: A123456

| Receipt Types:       |         |
|----------------------|---------|
| Drop off Document(s) | Select  |
| QR7 / SAR7           | Select  |
| RE/RD                | Select  |
| - Back               | Log Out |

Clicking on the **Select** button will automatically print a receipt when the application detects the printer automatically and re-direct the user back to the 'Check-In Landing' screen.

## Los Angeles

002 Glendale 4680 San Fernando Rd Glendale CA 91204 January 22, 2025 12:30 PM

#### Receipt for Drop off Document(s)

Case Number: A123456

Access your case info online at www.benefitscal.com

## Los Angeles

002 Glendale 4680 San Fernando Rd Glendale CA 91204 January 22, 2025 12:30 PM

### Receipt for QR7/SAR7

Case Number: A123456

Access your case info online at www.benefitscal.com

## Los Angeles

002 Glendale 4680 San Fernando Rd Glendale CA 91204 January 22, 2025 12:30 PM

## Receipt for RE/RD

Case Number: A123456

Access your case info online at www.benefitscal.com

#### 1.1.4.4.4 Purpose Of Visit

'Purpose of Visit' screen is accessible when the user clicks on the **Select** button for a specific appointment found on the 'Check-In: Appointments' screen (See <u>section</u> 1.1.4.4.2.3) or clicks on the **Select** button for a specific participant found under the **Participants** section on the 'Case Number' screen (See <u>section 1.1.4.4.2.4</u>).

**Individual** is the name of the participant for the appointment that was selected from **Check-In** and **Visit Purpose** will automatically have **Appointment** selected.

Office: 002 Glendale

| Individual:               | Daisy Duck  |         |
|---------------------------|-------------|---------|
| Visit Purpose (required): | Appointment |         |
| Language:                 | v           |         |
| Program:                  | v           |         |
| Individual Type:          | v           |         |
| Emergency Request:        | V           |         |
| Special Circumstances:    | V           |         |
|                           | Check-In    |         |
| - Back                    |             | Log Out |

**Visit Purpose** will default to **blank** when the screen opens when the 'Purpose of Visit' screen was accessed through the 'Case Number' screen.

| Office: 002 Glendale      |            |  |  |  |
|---------------------------|------------|--|--|--|
| Purpose of Visit          |            |  |  |  |
| Individual:               | Daisy Duck |  |  |  |
| Visit Purpose (required): | v          |  |  |  |
| Language:                 | V          |  |  |  |
| Program:                  | v          |  |  |  |
| Individual Type:          | v          |  |  |  |
| Emergency Request:        | v          |  |  |  |
| Special Circumstances:    | v          |  |  |  |
|                           | Check-In   |  |  |  |
| - Back                    | Log Out    |  |  |  |

**Check-In** button will be enabled (blue in color) when all required fields (**Individual** and **Visit Purpose**) have a value entered/selected.

| Office: 002 Glendale      |               |  |  |
|---------------------------|---------------|--|--|
| Purpose of Visit          |               |  |  |
| Individual:               | Daisy Duck    |  |  |
| Visit Purpose (required): | Appointment v |  |  |
| Language:                 | v             |  |  |
| Program:                  | v             |  |  |
| Individual Type:          | v             |  |  |
| Emergency Request:        | v             |  |  |
| Special Circumstances:    | v             |  |  |
|                           | Check-In      |  |  |
| - Back                    | Log Out       |  |  |

Clicking on the **'Case Number'** lookup button will create a Reception Log Detail record in CalSAWS and generate a check-in number to be assigned to the check-in.

| Office: 002 Glendale                                   |               |       |         |  |
|--------------------------------------------------------|---------------|-------|---------|--|
| Check-In                                               |               |       |         |  |
| Check-In complete.<br>Please print the Assigned Number |               |       |         |  |
| L1                                                     |               |       |         |  |
|                                                        | Print Receipt | Close |         |  |
|                                                        |               |       |         |  |
| - Back                                                 |               |       | Log Out |  |

#### 1.1.4.4.5 Select Printer

'Select Printer' screen is accessible when the application is generating a receipt to be printed, and the application does not detect the printer automatically when clicking on the **Select** button from the three options listed on:

- The 'Print Receipt for Drop Off' screen,
- **Print Receipt** button found on the pop-up message that is displayed on the 'Check-In' screen, or the
- **Submit** button found on the 'Review Document(s)' screen

When the application can detect a printer, the printer information will display on the **Selected Printer** field.

Note- The Select Printer text field is not be editable. User is not able to enter information on the text field, the application will auto populate the name of the printer onto the text field when a printer is found.

| Office: 002 Glendale           |       |         |  |
|--------------------------------|-------|---------|--|
| Select Printer                 |       |         |  |
| Assigned Number: L1            |       |         |  |
| Selected Printer: 10.68.164.35 |       |         |  |
| Search                         | Print |         |  |
|                                |       |         |  |
|                                |       |         |  |
| - Back                         |       | Log Out |  |

| Office: 002 Glendale        |       |         |  |
|-----------------------------|-------|---------|--|
| Select Printer              |       |         |  |
| Selected Printer: 10.68.164 | 1.35  |         |  |
| Search                      | Print |         |  |
|                             |       |         |  |
| - Back                      |       | Log Out |  |

An Error pop-up message will display when the user is re-directed to the 'Select Printer' screen and the application cannot detect a printer automatically when the screen initially loads, or when the user clicks on the **Print** button on the 'Select Printer' screen and the application cannot detect a printer automatically.

| Office: 002 Glendale |                                       |         |
|----------------------|---------------------------------------|---------|
|                      | Select Printer                        |         |
| As                   | ssigned Number: L1                    |         |
|                      | ERROR                                 |         |
| Selecte              | Please check your printer connection. |         |
| _                    | Close                                 |         |
|                      |                                       |         |
|                      |                                       |         |
|                      |                                       |         |
| - Back               |                                       | Log Out |

Pop-up error message 'There are no printer found' will display when the user clicks on the **Search** button on the 'Select Printer' screen and the application cannot detect a printer automatically.

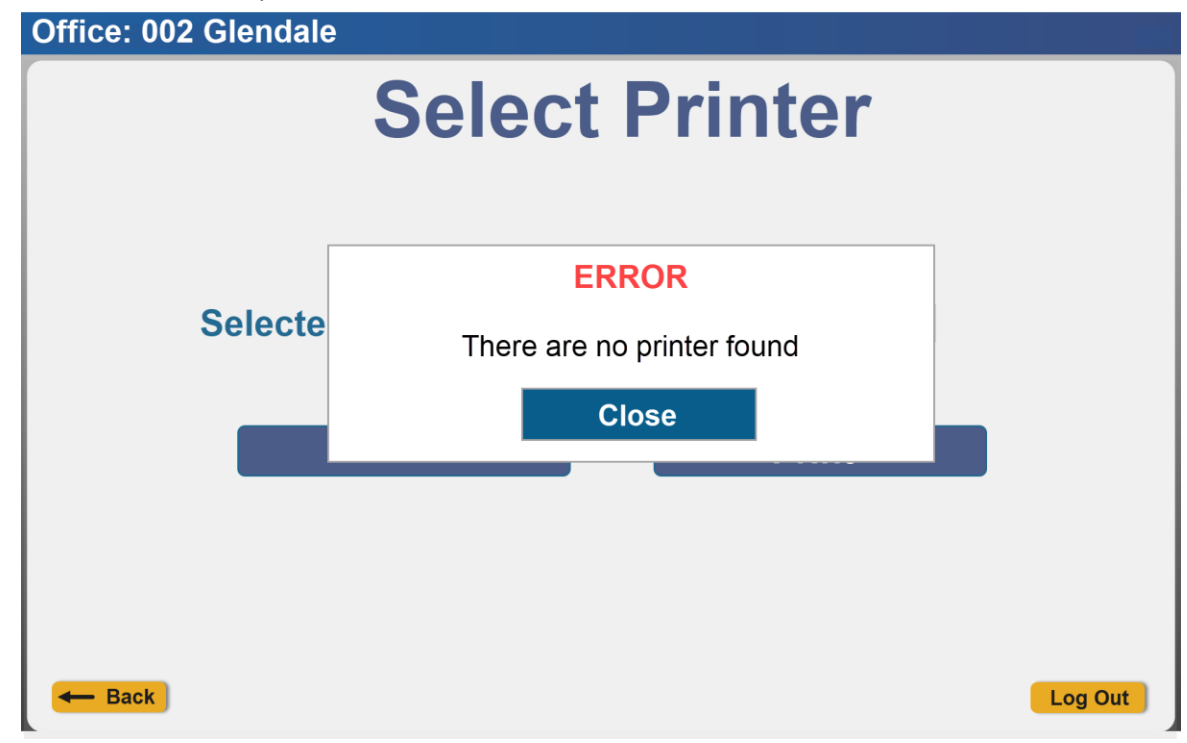